- \* A telepített szoftvertől, a szolgáltatótól vagy az országtól függően előfordulhat, hogy az útmutató egyes részei nem egyeznek a telefon valós tulajdonságaival.
- \* Az országtól függően a telefon és a tartozékok kinézete eltérhet a kézikönyvben bemutatottaktól.

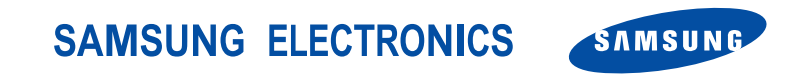

World Wide Web http://www.samsungmobile.com Printed in Korea Code No.:GH68-08257A Hungarian. 11/2005. Rev. 1.0

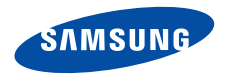

## SGH-X660 Felhasználói útmutató

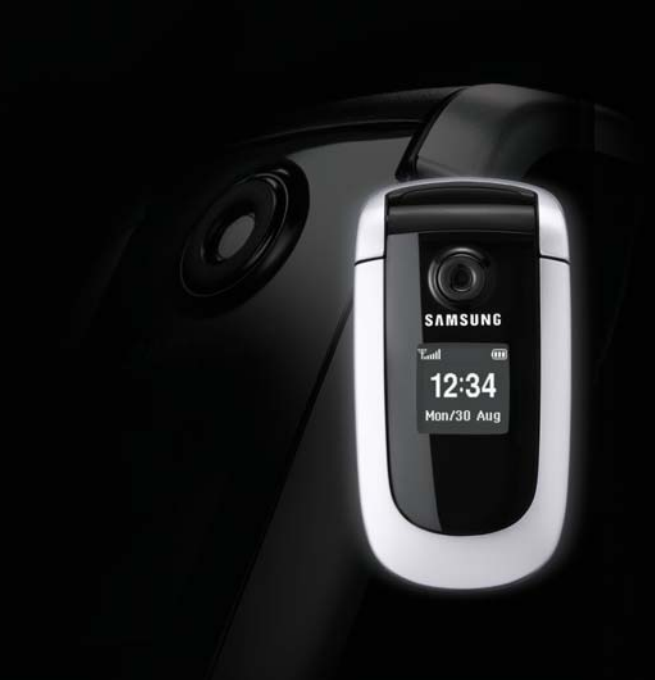

Fontos biztonsági előírások

Az itt szereplő utasítások be nem tartása veszélyes, illetve törvénybe ütköző lehet.

#### Az úton első a biztonság

Vezetés közben ne használjuk a telefont kézben tartva. Előbb álljunk meg a járművel.

#### Tankoláskor kapcsoljuk ki a telefont.

Üzemanyagtöltő állomáson (benzinkútnál), illetve üzemanyagok és vegyszerek közelében ne használjuk a telefont.

#### Repülőgépen kapcsoljuk ki

A mobiltelefonok interferenciát okozhatnak. Repülőgépen történő használatuk törvénybe ütköző és egyben veszélyes is.

## Egészségügyi berendezések közelében kapcsoljuk ki a telefont.

A kórházakban és egyéb egészségügyi létesítményekben számos olyan berendezés működik, amelyek érzékenyek a rádiófrekvenciás sugárzásra. Tartsuk be a mobiltelefon használatára vonatkozó törvényeket és előírásokat.

#### Interferencia

A mobiltelefont érhetik olyan rádiófrekvenciás zavarok, amelyek befolyásolhatják a készülék teljesítményét.

#### Különleges előírások

Tartsuk be a tartózkodási helyünkön érvényben lévő különleges előírásokat, és minden esetben kapcsoljuk ki a mobiltelefont, ha annak használata tilos, vagy ha az interferenciát vagy egyéb módon veszélyt okoz.

#### Vízállóság

A telefonkészülék nem vízálló. Tartsuk szárazon.

#### Normál használat

A telefont használata közben tartsuk normál helyzetben (a fülünkhöz tartva). Kerüljük a bekapcsolt telefon antennájának érintését.

#### Segélykérő hívások

Írjuk be a tartózkodási helyünknek megfelelő segélykérő telefonszámot, majd nyomjuk meg a 🏹 gombot.

#### Tartsuk távol a telefont kisgyermekektől

A telefont és alkatrészeit, beleértve minden tartozékot, kisgyermekek számára elérhetetlen helyen tartsuk.

#### Tartozékok és akkumulátorok

Kizárólag hivatalos Samsung alkatrészeket és akkumulátorokat használjunk. A nem hivatalos alkatrészek használata károsíthatja a telefont, és veszélyes is lehet.

- A telefon felrobbanhat, ha nem a megfelelő típusú akkumulátort használjuk.
  - A használt akkumulátoroktól a helyi előírásoknak megfelelően szabaduljunk meg. Az akkumulátorok kezelésével kapcsolatos további információk a 79. oldalon találhatóak.

#### Szakszerviz

A telefon javítását kizárólag a megfelelő szakember végezheti.

Részletes információkért lásd az "Egészségvédelmi és biztonsági tudnivalók" című 78. oldalon.

## Tudnivalók a Felhasználói útmutatóról

Ez a Felhasználói útmutató a telefon használatáról nyújt összefoglaló információkat. A telefon használatával kapcsolatos alapvető tudnivalókról a "Használatba vétel", illetve a "Lépjük át a telefon határait" című részben olvashatunk.

Az útmutatóban a következő, utasításokat jelölő ikonok fordulnak elő:

- A biztonsággal, illetve a telefon használatával kapcsolatos megjelölt információkat gondosan át kell olvasni.
- A hivatkozott oldalon további információk találhatók.
- → A navigációs gombok megnyomásával a megfelelő opcióra kell lapoznunk, majd ki kell választanunk azt.
- [] A telefon valamelyik gombja. Például: [oĸ/i].
- < > Olyan programgombot jelöl, amelynek funkciója a telefon kijelzőjén látható. Például: <**Menü**>

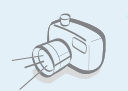

#### Fényképező és videokamera

A telefonon található kameramodul használatával fénykép és videofelvétel készíthető.

## Speciális funkciók a telefonon

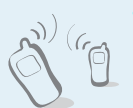

#### Infrapor

Az infraporton keresztül elküldhetjük, illetve fogadhatjuk a telefonkönyv és a naptár bejegyzéseit.

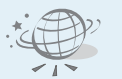

#### Böngészőprogram

A vezeték nélküli internet elérésével naprakész információkat és médiatartalmak széles választékát érhetjük el.

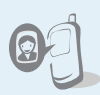

Egyéni telefonkezelés fényképes hívásazonosítóval Azonnal azonosíthatjuk a hívókat fényképük alapján.

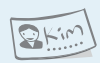

#### Névjegykártya

Létrehozhatunk saját névjegykártyát, amely számunkat és személyes adatainkat tartalmazza.

#### MMS (Multimédia üzenetszolgáltatás)

Szöveget, képet, videót és hangot tartalmazó MMSüzeneteket küldhetünk és fogadhatunk.

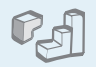

#### Java

Játszhatunk a beépített Java™játékokkal, és új játékokat is letölthetünk.

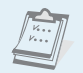

#### Naptár

Nyomon követhetjük napi, heti és havi teendőinket.

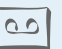

#### Hangrögzítő

Jegyzeteket és hangokat rögzíthetünk.

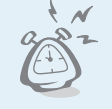

#### Ébresztőóra

A telefont ébresztőóraként is használhatjuk. Az ébresztőóra nemcsak a kora reggeli felkelésben segít, de értesít a bekövetkező eseményekről is.

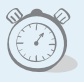

#### Időzítő és stopperóra

Segítségével visszaszámolhatunk egy adott eseményig, illetve megmérhetjük, hogy mennyi időre van szükség egy gyakorlat vagy feladat elvégzéséhez.

## Tartalomjegyzék

| Kicsomagolás                                                                                                    | 6            |
|----------------------------------------------------------------------------------------------------|--------------|
| -<br>Ellenőrizzük, hogy az összes tartozék megvan-e.                                                                                                    |              |
| A telefon                                                                                                    | 6            |
| A telefon használata                                                                                                    |              |
| Használatba vétel                                                                                                    | 7            |
| A készülék működtetésének első lépései                                                                                                    |              |
| A telefon összeállítása és feltöltése<br>Bekapcsolás és kikapcsolás<br>A gombok és a kijelző<br>A menü használata<br>A telefon testreszabása<br>Hívás kezdeményezése és fogadása |              |
| Lépjük át a telefon határait                                                                                                    | 15           |
| A fényképezés, a web, az üzenetek és egyéb különle<br>használata                                                                                                    | ges funkciók |
| A fényképezőgép használata<br>Böngészés az interneten                                                                                                    | 15<br>16     |

| Tárgymutató                                                        | 86             |
|--------------------------------------------------------------------|----------------|
| Műszaki adatok (Minőségtanúsítás)                                  | 85             |
| Egészségvédelmi és biztonsági tudnivalók                           | 78             |
| Segítségnyújtás                                                    |                |
| Problémamegoldás                                                   | 76             |
| Az összes menüopció felsorolása                                    |                |
| Menüfunkciók                                                       | 28             |
| Speciális hívásfunkciók                                            |                |
| Hívásfunkciók                                                      | 24             |
| AB, T9, Numerikus és Szimbólum üzemmód                             |                |
| Szöveg bevitele                                                    | 21             |
| A Telefonkönyv használata<br>Üzenetküldés<br>Üzenetek megtekintése | 17<br>18<br>19 |

## A menüfunkciók áttekintése

A menürendszer megnyitásához készenléti állapotban nyomjuk meg a <Menü> programgombot.

| 1 Hívásnapló                                                                                                    | 28. oldal                                                                                                    | 3 Alkalmazások                                                                                 | ▶ 34. oldal                                                                                                    | 5 Üzenetek                                                                                          | ▶ 42. oldal                                                                                                    | 8 Fényképező                                                                                                    | ▶ 58. oldal                                                                            |
|----------------------------------------------------------------------------------------------------|----------------------------------------------------------------------------------------------------|------------------------------------------------------------------------------------------------|----------------------------------------------------------------------------------------------------|----------------------------------------------------------------------------------------------------|----------------------------------------------------------------------------------------------------|----------------------------------------------------------------------------------------------------|----------------------------------------------------------------------------------------|
| 1 Híváslista<br>2 Nem fogadott<br>3 Tárcsázott hívások<br>4 Fogadott<br>5 Mindet törli<br>6 Hívásidő                                           | <ul> <li>28. oldal</li> <li>29. oldal</li> <li>29. oldal</li> <li>29. oldal</li> <li>29. oldal</li> <li>29. oldal</li> <li>29. oldal</li> </ul> | 1 Java alkalmazások<br>2 Hangrögzítő<br>3 Világóra<br>4 Ébresztés<br>5 Számológép<br>6 Átváltó | <ul> <li>34. oldal</li> <li>35. oldal</li> <li>36. oldal</li> <li>37. oldal</li> <li>38. oldal</li> <li>38. oldal</li> </ul> | 1 Új írása<br>2 Saját üzenetek<br>3 Sablonok<br>4 Mindet törli<br>5 Beállítások<br>6 Memőriaállapot | <ul> <li>42. oldal</li> <li>44. oldal</li> <li>47. oldal</li> <li>48. oldal</li> <li>48. oldal</li> <li>50. oldal</li> </ul> | 9 Beállítások<br>1 Idő és Dátum<br>2 Telefon beállítások                                                                     | <ul> <li>64. oldal</li> <li>64. oldal</li> <li>64. oldal</li> </ul>                    |
| 7 Hívásdíj <sup>*</sup><br>2 Telefonkönyv                                                                                                    | <ul> <li>▶ 30. oldal</li> <li>▶ 30. oldal</li> </ul>                                                                                            | <ul> <li>7 Időzítő</li> <li>8 Stopperóra</li> <li>9 SIM AT*</li> </ul>                         | <ul> <li>39. oldal</li> <li>39. oldal</li> <li>39. oldal</li> <li>39. oldal</li> </ul>                                       | 6 Fájlkezelő                                                                                        | <ul> <li>▶ 51. oldal</li> <li>▶ 51. oldal</li> </ul>                                                                         | <ul> <li>3 Kijelző beállítások</li> <li>4 Hangbeállítások</li> <li>5 Hálózati szolgáltatások</li> <li>6 Biztonság</li> </ul> | <ul> <li>67. oldal</li> <li>68. oldal</li> <li>70. oldal</li> <li>72. oldal</li> </ul> |
| <ol> <li>1 Névkeresés</li> <li>2 Új név hozzáadása</li> <li>3 Csoport</li> </ol>                                                               | <ul> <li>30. oldal</li> <li>31. oldal</li> <li>32. oldal</li> </ul>                                                                             | 4 Böngésző<br>1 Kezdőlap                                                                       | <ul><li>▶ 40. oldal</li><li>▶ 40. oldal</li></ul>                                                                            | <ul><li>2 Vídeók</li><li>3 Hangok</li><li>4 Egyéb fájlok</li></ul>                                  | <ul> <li>52. oldal</li> <li>53. oldal</li> <li>54. oldal</li> </ul>                                                          | <ul> <li>7 Kapcsolat beállítások</li> <li>8 Gyári beállítások</li> </ul>                                                     | <ul> <li>74. oldal</li> <li>75. oldal</li> </ul>                                       |
| <ul> <li>4 Gyorstárcsázás</li> <li>5 Saját névjegykártya</li> <li>6 Saját szám</li> <li>7 Számkezelő</li> <li>8 Szolgáltató számait</li> </ul> | <ul> <li>32. oldal</li> <li>33. oldal</li> <li>33. oldal</li> <li>33. oldal</li> <li>33. oldal</li> <li>34. oldal</li> </ul>                    | 2 Könyvjelzők<br>3 http://<br>4 WAP profil<br>5 Cache törlése                                  | <ul> <li>41. oldal</li> <li>41. oldal</li> <li>41. oldal</li> <li>42. oldal</li> </ul>                                       | 5 Memóriaállapot<br>7 Naptár                                                                        | <ul> <li>► 54. oldal</li> <li>► 54. oldal</li> </ul>                                                                         | <ul> <li>* Csak akkor jelenik meg, ha<br/>SIM-kártya lehetővé teszi.</li> </ul>                                              | а                                                                                      |

## Kicsomagolás

Ellenőrizzük, hogy az összes tartozék megvan-e.

### A telefon

#### A telefon használata

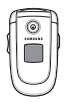

Telefon

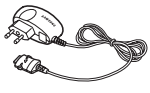

Akkumulátortöltő

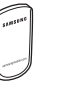

Akkumulátor

Felhasználói útmutató

A helyi Samsung-márkakereskedőtől különféle tartozékokat is vásárolhatunk.

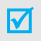

A telefonnal kapott egységek és a Samsung-márkakereskedőtől beszerezhető tartozékok országonként és a szolgáltatótól függően eltérőek lehetnek.

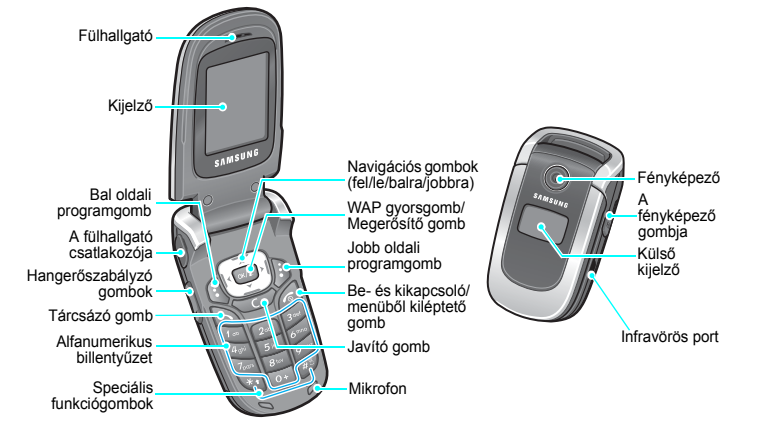

## Használatba vétel

A készülék működtetésének első lépései

### A SIM-kártyán tárolt adatok

Ha egy mobilszolgáltatóval szerződést kötünk, kapni fogunk egy behelyezhető SIM-kártyát (előfizetői azonosítómodul), amely tartalmazza az előfizetői adatainkat, például a PINkódot és az elérhető kiegészítő szolgáltatásokat.

### A telefon összeállítása és feltöltése

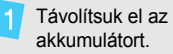

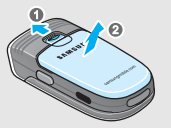

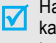

Ha a telefon már be van kapcsolva, először kapcsoljuk ki a [ lenyomva tartásával.

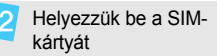

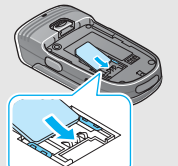

Ellenőrizzük, hogy a kártya aranyszínű érintkezői a telefonkészülék felé néznek-e

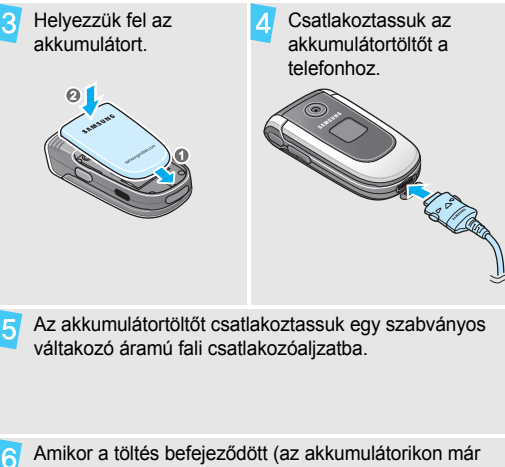

Amikor a töltés befejeződött (az akkumulátorikon már nem villog), húzzuk ki a töltőt a fali csatlakozóból.

#### Használatba vétel

#### Húzzuk ki a töltő csatlakozóját a telefonból.

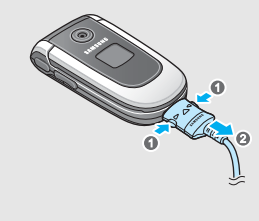

#### Alacsony töltöttség kijelzése

Ha az akkumulátor lemerült:

- megszólal egy figyelmeztető hangjelzés,
- a kijelzőn megjelenik a lemerülésre figyelmeztető üzenet, és
- villogni kezd az üres akkumulátort ábrázoló ikon [

Amikor az akkumulátor teljesen lemerül, a telefon automatikusan kikapcsol. Töltsük fel az akkumulátort.

### Bekapcsolás és kikapcsolás

1. Nyissuk ki a telefont. 2. A telefon bekapcsolásához nyomjuk meg és tartsuk lenyomva a [ gombot. Ne kapcsoljuk be a készüléket olyan Ha szükséges, írjuk be a PIN-kódot, 3 helyen, ahol a és nyomjuk meg az <OK> gombot. mobiltelefon használata nem engedélyezett. Nyissuk ki a telefont. 1. Nyomjuk meg és tartsuk lenyomva a 2. [ 🔊 ] gombot.

### A gombok és a kijelző

#### Gomb

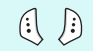

A kijelző alsó sorában megjelenő művelet végrehajtása.

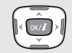

Készenléti állapotban kedvenc menüink közvetlen elérése. ▶ 66. oldal A menürendszerben a menüopciók között lapozhatunk vele.

0K/Ż

Készenléti állapotban indítsuk el a böngészőt. A menürendszerben válasszuk ki a kijelölt menüopciót, vagy hagyjuk jóvá a beírt értéket.

6

Hívás kezdeményezése, illetve fogadása. Készenléti állapotban az utoljára tárcsázott, nem fogadott vagy fogadott híváshoz tartozó szám előhívása.

Karakterek törlése a kijelzőről és a kijelölt elemből egy alkalmazásban.

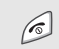

#### Hívás befejezése.

Tartsuk lenyomva a telefon bekapcsolásához, illetve kikapcsolásához.

A menürendszerben a bevitt adatok törlése és visszatérés készenléti állapotba.

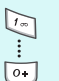

Számok, betűk és egyes speciális karakterek beírása.

A hangpostafiók eléréséhez készenléti állapotban tartsuk lenyomva az [1] gombot. Nemzetközi előhívószám beírásához nyomjuk meg és tartsuk lenyomva a [0] gombot.

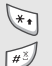

Speciális karakterek beírása.

Készenléti állapotban tartsuk lenyomva a [#] gombot a Halk üzemmód bekapcsolásához, illetve kikapcsolásához. Nyomjuk meg és tartsuk lenyomva a [\*] gombot, ha a számok közé szünetet akarunk tenni.

#### Használatba vétel

| U |  |
|---|--|

A telefon hangerejének szabályozása. Készenléti állapotban, nyitott fedéllel a billentyűhang erősségének beállítása. Ha csukott telefonon megnyomjuk és nyomva tartjuk a gombot, bekapcsolódik a külső kijelző háttérvilágítása.

0

Készenléti állapotban a gomb lenyomva tartásával kapcsolhatjuk be a fényképezőgépet. Fényképező módban fénykép vagy videofelvétel készítése.

### Kijelző

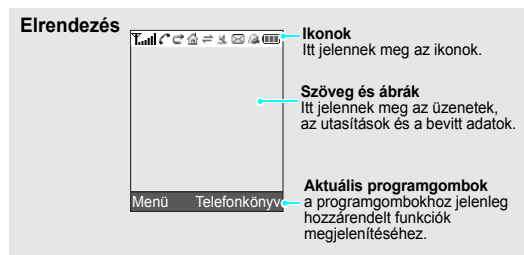

#### lkonok

- Aktuális térerő
  - Folyamatban lévő hívás
- A telefon szolgáltatási területén kívül hívások nem kezdeményezhetők és nem is fogadhatók.
- 🖬 🗊 GPRS-hálózat
  - Barangolási (roaming) hálózat
  - Az Otthon zónát jelzi, ha előfizettünk erre a szolgáltatásra.
  - A Munkahely zónát jelzi, ha előfizettünk erre a szolgáltatásra.
  - Az infraport aktív.

#### Rezgő hívásjelzés

- Halk üzemmód (rezgés)
- Halk üzemmód (néma)
- A mikrofon némítás hívás közbeni aktiválása.
- 🖂 Új üzenet
- Új hangposta-üzenet érkezett.
- Beállított ébresztés
- Az akkumulátor töltöttségi szintje

 \* A kijelzőn megjelenő ikonok országonként és szolgáltatónként változhatnak.

#### A menü használata

A programgombok használata A programgombokkal végezhető műveletek az éppen használt funkciótól függenek. Az aktuális műveletet a kijelző alsó sora mutatja.

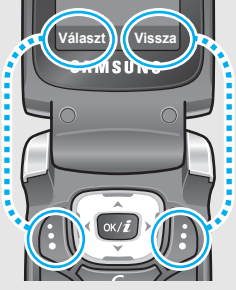

A kijelölt opció választásához nyomjuk meg a bal oldali programgombot. Az előző menüszintre való visszatéréshez nyomjuk meg a jobb oldali programgombot.

#### Használatba vétel

#### Opció kiválasztása

- 1. Nyomjuk meg a megfelelő programgombot.
- A következő, illetve előző opcióhoz való lapozáshoz nyomjuk meg a navigációs gombokat.
- A megjelenített funkció vagy kijelölt lehetőség kiválasztásához nyomjuk meg a <Választ> vagy a [oĸ/ī] gombot.
- 4. A kilépéshez válasszuk az alábbi módszerek valamelyikét:
  - Egy menüszinttel feljebb lépéshez nyomjuk meg a <Vissza> gombot.

Menükódok Nyomjuk meg a kívánt opcióhoz tartozó számgombot.

### A telefon testreszabása

- A kijelző nyelve
   1. Készenléti állapotban nyomjuk meg a <Menü> gombot, majd válasszuk a Beállítások → Telefon beállítások → Nyelv pontot.
  - 2. Válasszunk egy nyelvet.

### A hívás csengőhangja

- Készenléti állapotban nyomjuk meg a <Menü> gombot, majd válasszuk a Beállítások → Hangbeállítások → Beérkező hívás → Csengőhang lehetőséget.
- 2. Válasszunk csengőhangtípust.
- 3. Válasszunk csengőhangot.
- 4. Nyomjuk meg a **<Tárol>** gombot.

#### Háttérkép készenléti állapotban

Beállítható a kijelzőn készenléti állapotban megjelenő háttérkép.

- Készenléti állapotban nyomjuk meg a <Menü> gombot, és válasszuk a Beállítások → Kijelző beállítások → Háttérkép → Fő kijelző háttérkép.
- 2. Válasszunk egy képtípust.
- 3. Jelöljünk ki egy képet.
- 4. Nyomjuk meg a <Választ> gombot.
- 5. Nyomjuk meg a **<Tárol>** gombot.

### A menürendszer színsémája

Módosíthatjuk a kijelző egyes elemeinek, például a címsávoknak és a kiemelési háttereknek a színét.

- Készenléti állapotban nyomjuk meg a <Menü> gombot, majd válasszuk a Beállítások → Kijelző beállítások → Megjelenés pontot.
- 2. Válasszunk egy színsémát.

### Gyorselérés

A navigációs gombokat beállíthatjuk a kedvenc menük gyors elérésére.

- Készenléti állapotban nyomjuk meg a <Menü> gombot, majd válasszuk a Beállítások → Telefon beállítások → Gyorsbillentyűk pontot.
- 2. Válasszunk ki egy gombot.
- Válasszuk ki a hozzárendelendő menüt.

Használatba vétel

#### Néma mód

A telefont átkapcsolhatjuk Halk módba is, hogy ne zavarjunk másokat. Készenléti állapotban nyomjuk meg és tartsuk lenyomva a [#] gombot.

#### Telefonzár

A telefont jelszavas védelemmel láthatjuk el a jogosulatlan használat megakadályozása érdekében. A telefon bekapcsoláskor kérni fogja a jelszót.

- Készenléti állapotban nyomjuk meg a <Menü> gombot, majd válasszuk a Beállítások → Biztonság → Jelszómódosítás pontot.
- Írjuk be az alapértelmezett jelszót, azaz a 00000000 számsort, és nyomjuk meg az <OK> gombot.
- Írjuk be az új, 4-8 számjegyből álló jelszót, és nyomjuk meg az <**OK**> gombot.

- Írjuk be ismét az új jelszót, és nyomjuk meg az <**OK**> gombot.
- 5. Válasszuk a **Telefonzár** lehetőséget.
- 6. Válasszuk az Be lehetőséget.
- Írjuk be a jelszót, és nyomjuk meg az <**OK**> gombot.

### Hívás kezdeményezése és fogadása

| Hívás          |  |
|----------------|--|
| kezdeményezése |  |

- Készenléti állapotban írjuk be a telefonszámot a körzetszámmal együtt.
- 2. Nyomjuk meg az [~] gombot.

#### Hívás fogadása

- Ha csöng a telefon, nyomjuk meg a
   [~] gombot.
- A hívás befejezéséhez nyomjuk meg a [ 

   [ gombot.

A hangerő szabályozása hívás közben Nyomjuk meg a [▲/▼] gombot.

### Lépjük át a telefon határait

A fényképezés, a web, az üzenetek és egyéb különleges funkciók használata

### A fényképezőgép használata

| énykép   |  |
|----------|--|
| észítése |  |

F

- 1. Nyissuk ki a telefont.
- Készenléti állapotban nyomjuk meg és tartsuk lenyomva a [co] gombot a fényképező bekapcsolásához.
- 3. Állítsuk be a rögzítendő képet.
- A fénykép elkészítéséhez nyomjuk meg a [<a>[</a>] gombot. A telefon automatikusan tárolja a fényképet.
- Újabb kép készítéséhez nyomjuk meg a < Megnéz > gombot.

#### Lépjük át a telefon határait

Fényképek 1. k megtekintése a

- Készenléti állapotban nyomjuk meg a <Menü> gombot, és válasszuk a Fájlkezelő → Képek → Fényképek lehetőséget.
- 2. Válasszuk ki a megfelelő fényképet.

Videó felvétele

- Készenléti állapotban nyomjuk meg és tartsuk lenyomva a [3] gombot a fényképező bekapcsolásához.
- 2. Felvétel módba való átkapcsoláshoz nyomjuk meg az [1] gombot.
- 3. A felvétel elindításához nyomjuk meg a [b] gombot.
- A felvétel leállításához nyomjuk meg a [I] gombot. A telefon automatikusan tárolja a videót.
- Újabb videofelvétel készítéséhez nyomjuk meg a <**Megnéz**> gombot.

#### Videofelvétel lejátszása

- Készenléti állapotban nyomjuk meg a <Menü> gombot, és válasszuk a Fájlkezelő → Videók → Videófelvéltelek lehetőséget.
- 2. Válasszuk ki a megfelelő videót.

### Böngészés az interneten

A beépített böngésző használatával egyszerűen kapcsolódhatunk a mobilwebhez, így egy sor frissített szolgáltatáshoz és információhoz férhetünk hozzá, valamint webtartalmakat tölthetünk le.

| A webböngésző | Készenléti állapotban nyomjuk meg a |
|---------------|-------------------------------------|
| indítása      | [ок/ $i$ ] gombot.                  |

#### Navigálás a böngészővel

- A böngésző elemei közötti lapozáshoz nyomjuk meg a [Fel] vagy a [Le] gombot.
- Valamely elem kiválasztásához nyomjuk meg a [oĸ/i] gombot.

- Az előző oldalra való visszatéréshez nyomjuk meg az <**Opciók**> gombot, és válasszuk a **Vissza** lehetőséget.
- A böngészőben használható opciók eléréséhez nyomjuk meg a <Menü> gombot.

#### A Telefonkönyv használata

#### Bejegyzés hozzáadása

#### A telefon memóriájába:

- Készenléti állapotban írjuk be a telefonszámot, és nyomjuk meg az <**Opciók**> gombot.
- Válasszuk a Mentés a telefonkönyvbe → Telefon → lehetőséget, majd egy számtípust.
- Adjuk meg a következő adatokat: Keresztnév, Vezetéknév, Mobil, Otthon, Munkahely, Fax, Másik, E-mail, Hívóazonosító, Csengőhang, Csoport és Jegyzet.

 A bejegyzés mentéséhez nyomjuk meg a < Tárol> gombot.

#### A SIM-kártyára:

- Készenléti állapotban írjuk be a telefonszámot, és nyomjuk meg az <**Opciók**> gombot.
- Válasszuk a Mentés a telefonkönyvbe → Kártya lehetőséget.
- 3. Írjuk be a nevet.
- 4. A bejegyzés mentéséhez nyomjuk meg a <**Tárol**> gombot.

#### Bejegyzés keresése

- Készenléti állapotban nyomjuk meg a <Telefonkönyv> programgombot.
- 2. Válasszunk egy bejegyzést.
- Lapozzunk a kívánt számhoz, a szám hívásához nyomjuk meg a [ ] gombot, az adatok szerkesztéséhez pedig a [oĸ/北] gombot.

Névjegykártya létrehozása és küldése

- Készenléti állapotban nyomjuk meg a <Menü> programgombot, majd válasszuk a Telefonkönyv → Saját névjegykártya lehetőséget.
- 2. Adjuk meg az adatainkat.
- A névjegykártya mentéséhez nyomjuk meg a <Tárol> programgombot.
- Ha a névjegyet el szeretnénk küldeni valakinek, nyomjuk meg az
   Opciók> gombot, és válasszuk a Tétel küldése → lehetőséget, majd a megfelelő küldési módot.

### Üzenetküldés

Szöveges üzenet (SMS) küldése

- Készenléti állapotban nyomjuk meg a <Menü> programgombot, majd válasszuk az Üzenetek → Új írása → Szöveges üzenet opciót.
- 2. Írjuk be az üzenet szövegét.
- Nyomjuk meg az <**Opciók**> gombot, és válasszuk a **Tárol és küld** vagy a Csak küld lehetőséget.
- 4. Írjuk be a címzett telefonszámát.
- Az üzenet elküldéséhez nyomjuk meg az [oĸ/i] gombot.

Multimédia üzenet <sup>1</sup>. (MMS) küldése

- Készenléti állapotban nyomjuk meg a <**Menü**> programgombot, majd válasszuk az **Üzenetek** → **Új írása** → **MMS üzenet** pontot.
- 2. Válasszuk a Tárgy lehetőséget.
- Írjuk be az üzenet tárgyát, majd nyomjuk meg a [ok/i] gombot.

4. Válasszuk a Kép és Videó vagy a Hang lehetőséget.

 Ha a Kép és Videó pontot választottuk, akkor képet vagy videót a Kép hozzáadása vagy a Videó hozzáadása lehetőség segítségével adhatunk hozzá.

A **Hang** pontban válasszuk a **Hang hozzáadása** lehetőséget, majd adjuk hozzá a kívánt hangfájlt.

- 6. Válasszuk az Üzenetek pontot.
- Írjuk be az üzenet szövegét, majd nyomjuk meg a [ok/i] gombot.
- Nyomjuk meg az <**Opciók**> gombot, és válasszuk a Küld lehetőséget.
- Írjuk be a címzett számát vagy címét.
- Az üzenet elküldéséhez nyomjuk meg az [οκ/i] gombot.

### Üzenetek megtekintése

Szöveges üzenetek megtekintése

## Amikor a kijelzőn megjelenik az értesítés:

- Nyomjuk meg a <Megtekint> gombot.
- 2. Jelöljünk ki egy üzenetet a Beérkezett mappában.

#### A Bejövő posta mappából:

- Készenléti állapotban nyomjuk meg a <**Menü>** programgombot, és válasszuk az Üzenetek → Saját üzenetek → Beérkezett pontot.
- Jelöljük ki az egyik SMS-üzenetet (X).

Multimédia üzenetek megtekintése

## Amikor a kijelzőn megjelenik az értesítés:

- Nyomjuk meg a <Megtekint> gombot.
- Nyomjuk meg az < Opciók> gombot, és válasszuk a Fogad lehetőséget.
- Jelöljünk ki egy üzenetet a Beérkezett mappában.

#### A Bejövő posta mappából:

- Készenléti állapotban nyomjuk meg a <Menü> programgombot, és válasszuk az Üzenetek → Saját üzenetek → Beérkezett pontot.
- Válasszuk ki az MMS-üzenetet ().

## Szöveg bevitele

AB, T9, Numerikus és Szimbólum üzemmód

Egyes funkciók, például az üzenetek, a Telefonkönyv vagy a Naptár használatakor szövegbevitelre használhatjuk az AB, a T9, a Szám, illetve a Szimbólum módot is.

### Váltás a szövegbeviteli módok között

- A T9 ( IGAB) és az AB ( AGAB) üzemmód közötti váltáshoz tartsuk lenyomva a [\*] gombot. Az adott országtól függően a helyi nyelvnek megfelelő beviteli mód is elérhető lehet.
- A kis- és nagybetűk közötti váltáshoz, illetve a Szám üzemmód (123) aktiválásához nyomjuk meg a [\*] gombot.
- A Szimbólum mód aktiválásához nyomjuk meg és tartsuk lenyomva a [#] gombot.

### Az AB-mód használata

Nyomjuk meg a megfelelő gombot többször, amíg a kijelzőn meg nem jelenik a kívánt karakter.

| Gomb | Karakterek a megjelenítés sorrendjében |                   |  |
|------|----------------------------------------|-------------------|--|
| Gomb | Nagybetűk                              | Kisbetűk          |  |
| 1    | . , - ? ! @ : ( ) / .                  | _ 1               |  |
| 2    | АВС2Ӓ҆Ѧ҆ӔҪГ                            | а b c 2 à ä å æ Г |  |
| 3    | D Ε F 3 É Δ Φ                          | d e f 3 è é Φ     |  |
| 4    | G Η Ι 4 Θ Ψ                            | 9hi4ìΨ            |  |
| 5    | J K L 5 Λ                              | jkl5A             |  |
| 6    | M N O 6 Ñ Ø Ö ö                        | mno6ñøòö          |  |
| 7    | ΡQRS7ΠΣΞ                               | ρ q r s 7 β Σ Ξ   |  |
| 8    | T U V 8 Ü ü                            | tuv8ùü            |  |
| 9    | W X Y Z 9 Ω                            | wxyz9Ω            |  |
| 0    | Szóköz + = < > € £ 3                   | \$%&¥¤0           |  |

(GSM-ábécé kódolású SMS-üzenet létrehozása)

Szöveg bevitele

#### Tippek az AB mód használatához

- Ha ugyanazt a betűt szeretnénk beírni kétszer egymás után, vagy egy ugyanazon a gombon található másik betűt, várjuk meg, amíg a kurzor automatikusan elmozdul jobbra, vagy nyomjuk meg a [Jobbra] gombot. Ezután írjuk be a következő betűt.
- Szóköz beírásához nyomjuk meg a [#] gombot.
- A kurzor mozgatásához nyomjuk meg a navigálógombokat.
- Ha a karaktereket egyenként szeretnénk törölni, nyomjuk meg a [C] gombot. A [C] gomb megnyomásával és nyomva tartásával az összes karakter törlődik.

### A T9 üzemmód használata

A T9 prediktív szövegbeviteli mód lehetővé teszi, hogy bármilyen karaktert egyetlen gombnyomással írjunk be a telefonba.

### Szó beírása T9 módban

 A [2] – [9] gombok segítségével kezdjük el a szó beírását. Minden betű beírásához csak egyszer nyomjuk meg a megfelelő gombot.

T9 módban a *SZIA* szó beírásához nyomjuk meg a **[7]**, **[9]**, **[4]** és a **[2]** gombokat.

A T9 megpróbálja kitalálni az éppen beírt szót, amely minden egyes gombnyomással módosulhat.

- 2. A teljes szó beírása előtt ne töröljük, illetve ne módosítsuk a bevitt karaktereket.
- Ha a megfelelő szó jelenik meg, folytassuk a 4. lépéssel. Ellenkező esetben nyomjuk meg a [0] gombot, és jelenítsük meg a gombnyomásoknak megfelelő alternatív szavakat.

Például a *J*Ó és a *K*Ő szót is az **[5**] és a **[6**] gomb megnyomásával lehet beírni.

 Szóköz beszúrásához nyomjuk meg a [#] gombot, majd írjuk be a következő szót.

#### Tippek a T9 mód használatához

- Ha automatikusan szeretnénk pontokat és aposztrófokat beszúrni, nyomjuk meg az [1] gombot. A Magyar nyelv használatakor ez a funkció nem elérhető.
- Szóköz beírásához nyomjuk meg a [#] gombot.
- A kurzor mozgatásához nyomjuk meg a navigálógombokat.
- Ha a karaktereket egyenként szeretnénk törölni, nyomjuk meg a [C] gombot. A [C] gomb megnyomásával és nyomva tartásával az összes karakter törlődik.

### Új szó felvétele a T9 szótárba

Ez a lehetőség nem minden nyelv esetén áll rendelkezésre.

- 1. Írjuk be a hozzáadni kívánt szót.
- Nyomjuk meg a [0] gombot az alternatív szavak megjelenítéséhez. Ha a szótárban nincs megfelelő alternatív szó, a kijelző alsó sorában a Hozzáad szöveg jelenik meg.
- 3. Nyomjuk meg a <**Hozzáad**> gombot.
- Írjuk be a kívánt szót AB módban, és nyomjuk meg az <OK> gombot.

### A Numerikus üzemmód használata

Ebben az üzemmódban számokat írhatunk be.

A számjegyek beírásához nyomjuk meg a megfelelő számgombot.

### A Szimbólum mód

A Szimbólum mód segítségével írhatunk be szimbólumokat.

| Művelet                              | Gomb                  |
|--------------------------------------|-----------------------|
| További szimbólumok<br>megjelenítése | [Fel] vagy [Le].      |
| Szimbólum kiválasztása               | A megfelelő számgomb. |
| Beírt szimbólum törlése              | [ <b>C</b> ].         |
| A szimbólum beillesztése             | < <b>0K</b> >.        |

## Hívásfunkciók

#### Speciális hívásfunkciók

### Hívás kezdeményezése

- 1. Készenléti állapotban írjuk be a telefonszámot a körzetszámmal együtt.
- 2. Nyomjuk meg az [~] gombot.
- Az utolsó számjegy törléséhez nyomjuk meg a [C] gombot, vagy tartsuk lenyomva a [C] gombot a teljes kijelző törléséhez. A kurzor mozgatásával kijavíthatjuk a hibás számjegyet.
  - Nyomjuk meg és tartsuk lenyomva a [\*] gombot, ha a számok közé szünetet szeretnénk beiktatni.

### Nemzetközi hívás kezdeményezése

- Készenléti állapotban nyomjuk meg és tartsuk lenyomva a [0] gombot. A kijelzőn a + karakter jelenik meg.
- Írjuk be az országkódot, a körzetszámot és a telefonszámot, majd nyomjuk meg a [~] gombot.

### Utoljára hívott számok újrahívása

- A legutóbbi számok listájának megjelenítéséhez készenléti állapotban nyomjuk meg a [
  ] gombot.
- Lapozzunk a kívánt számhoz, és nyomjuk meg a [
   jombot.

### Hívás kezdeményezése a Telefonkönyv menüből

Ha a Telefonkönyv menübe mentettünk egy számot, a számot a Telefonkönyv menüből kiválasztva is hívhatjuk. ► 30. oldal

A hívást meggyorsíthatjuk, ha a leggyakrabban hívott számainkat meghatározott számgombokhoz rendeljük hozzá.
▶ 32. oldal

# SIM-kártyáról úgy is gyorsan tárcsázhatunk egy telefonszámot, ha a tárhelyéhez tartozó számot használjuk.

- Készenléti állapotban írjuk be a pozíciószámot, és nyomjuk meg a [#] gombot.
- 2. A [Balra] vagy a [Jobbra] gombbal mozoghatunk a számok között.
- A kívánt szám tárcsázásához nyomjuk meg a <Tárcsázás> vagy a [~] gombot.

### Hívás befejezése

Csukjuk össze a telefont, vagy nyomjuk meg a [

### Hívás fogadása

Hívás érkezésekor a telefon megszólaltatja a csengőhangot, és a kijelzőn a bejövő hívást jelző kép jelenik meg.

A hívás fogadásához nyomjuk meg a <**Fogad**> vagy a [~] gombot.

#### Tippek a hívásfogadással kapcsolatban

- Ha a Bármely gomb fogad funkció aktív, akkor az <Elutasít> vagy a [ ] gomb kivételével bármelyik gombot megnyomhatjuk. 
   67. oldal
- Amennyiben az Aktív flip funkció engedélyezett, a telefont elegendő kinyitni. 
   67. oldal
- Hívás elutasításához nyomjuk meg az <Elutasít> vagy a [ 
   ] gombot.
- A Hangerőgomb opció beállításától függően a csengetés elnémításához vagy a hívás elutasításához tartsuk lenyomva a [A/v] gombot. 
   67. oldal

### Nem fogadott hívások megtekintése

Ha vannak nem fogadott hívásaink, a telefon kijelzőjén megjelenik ezek száma.

- 1. Nyomjuk meg a < Megtekint> gombot.
- 2. Ha szükséges, lapozzunk a nem fogadott hívások telefonszámai között.
- A kívánt szám tárcsázásához nyomjuk meg a [~] gombot.

### A fülhallgató használata

A fülhallgató használatával a telefon kézben tartása nélkül kezdeményezhetünk és fogadhatunk hívásokat.

Csatlakoztassuk a fülhallgatót a telefon bal oldalán található csatlakozóaljzatba. A fülhallgató gombja az alábbiak szerint működik:

| Művelet                | Gomb                                     |
|------------------------|------------------------------------------|
| Utolsó szám újrahívása | Kétszer nyomjuk meg és tartsuk lenyomva. |

#### Hívásfunkciók

| Művelet          | Gomb         |
|------------------|--------------|
| Hívás fogadása   | Nyomjuk meg. |
| Hívás befejezése | Nyomjuk meg. |

### Hívás közben használható opciók

Hívás közben számos funkció használható.

### A hangerő szabályozása hívás közben

Hívás közben a hangszóró hangerejét a  $[{\mbox{\sc s}}/{\mbox{\sc s}}]$  gombbal állíthatjuk be.

A [▲] gomb megnyomásával növeljük, a [▼] gomb megnyomásával pedig csökkentjük a hangerőt.

### Hívás tartásba helyezése/visszavétele

A hívás tartásba helyezéséhez vagy visszavételéhez nyomjuk meg a **<Tart>** vagy a **<Visszakapcsol>** gombot.

### Második hívás kezdeményezése

Ha a hálózat lehetővé teszi, második hívást is lehet kezdeményezni.

- A hívás tartásba helyezéséhez nyomjuk meg a <Tart> gombot.
- 2. A szokásos módon kezdeményezzük az új hívást.
- A hívások közötti váltáshoz nyomjuk meg az <Váltás> gombot.
- A várakoztatott hívás befejezéséhez nyomjuk meg az 
   Opciók> gombot, és válasszuk a Várakozó hívás vége menüpontot.
- Az aktív hívás befejezéséhez nyomjuk meg a [
   gombot.

### Második hívás fogadása

Ha a hálózat lehetővé teszi a hívásvárakoztatást, és aktiváltuk is ezt a funkciót a telefonon, aktív hívás közben fogadhatunk egy másik érkező hívást. ► 71. oldal

 A hívás fogadásához nyomjuk meg a [
] gombot. Az első hívás automatikusan tartásba kerül.

- A hívások közötti váltáshoz nyomjuk meg az <Váltás> gombot.
- A várakoztatott hívás befejezéséhez nyomjuk meg az 
   Opciók> gombot, és válasszuk a Várakozó hívás vége menüpontot.

#### A kihangosító funkció használata

A telefont kihangosítóként is használhatjuk, vagyis kis távolságnál is beszélhetünk, illetve hallgathatjuk a másik felet.

A kihangosító aktiválásához nyomjuk meg az [¤</i], majd az <**lgen**> gombot. Ha újra a szokásos kézibeszélő-hangszórót szeretnénk használni, nyomjuk meg újra az [¤</i] gombot.

#### A hívás közbeni lehetőségek használata

Hívás közben az <**Opciók**> programgombot megnyomva az alábbi lehetőségeket használhatjuk:

 Hangszóró be/Normál: a kihangosító bekapcsolása vagy visszakapcsolás Normál módba.

- Menü: a telefon menüjének megnyitása.
- Mikrofon be/Mikrofon ki: a telefon mikrofonjának kikapcsolása vagy visszakapcsolása. Kikapcsolt mikrofon esetén a hívott fél nem hallja, amit mondunk.
- Billentyűhang ki/Billentyűhang be: a gombhangok be-, illetve kikapcsolása.
  - Amennyiben a telefonnal üzenetrögzítőt vagy számítógépes telefonrendszert akarunk vezérelni, a **Billentyűhang be** opciót ki kell választani.
- DTMF küldés: a DTMF-jelek (Dual tone multi-frequency kéthangú többfrekvenciás) küldése csoportként. A telefon a DTMF-jeleket használja hangeffektusos tárcsázásra. Szintén ezen jelek hallhatók az egyes gombok lenyomásakor. Ezt az opciót akkor érdemes használni, ha olyan automatizált rendszereket hívunk a telefonnal, mint például banki szolgáltatások, és jelszót vagy a számlaszámot kell elküldenünk.
- · Telefonkönyv: a névlista megjelenítése.
- Várakozót letesz: a tartott hívás befejezése.

- Átad: az aktív hívás összekapcsolása a tartott vonallal. A két hívó egymással beszélhet, miközben mi kilépünk a hívásból.
- Konferencia: többrésztvevős beszélgetés létrehozása a tartott fél aktív hívásba történő bekapcsolásával. Többrésztvevős hívásba legfeljebb 5 személy kapcsolható be.
- Egyet kiválaszt: a többrésztvevős hívás egyik résztvevőjének kiválasztása. Az alábbi lehetőségeket használhatjuk:

Magánbeszélgetés: magánbeszélgetés folytatása a többrésztvevős hívás egyik résztvevőjével. A többi résztvevő ezalatt tovább folytathatja a beszélgetést egymással. A magánbeszélgetés befejezése után a Konferencia opció választásával visszatérhetünk a többrésztvevős híváshoz.

**Törli?**: a többrésztvevős hívás egyik résztvevőjének kizárása.

## Menüfunkciók

Az összes menüopció felsorolása

### Hívásnapló (1. menü)

Ebben a menüben ellenőrizhetjük a tárcsázott, a fogadott illetve a nem fogadott hívásokat, valamint a hívások idejét. Ha a SIM-kártya támogatja, akkor lehetőségünk van a hívási költségek ellenőrzésére is.

A menü megnyitásához készenléti állapotban nyomjuk meg a <**Menü**> programgombot, és válasszuk a **Hívásnapló** lehetőséget.

#### Híváslista (1.1 menü)

Ebben a menüben megtekinthetjük a legutóbbi tárcsázott, fogadott és nem fogadott hívásokat.

### Hívásnapló megnyitása

- 1. A hívástípus aktiválásához nyomjuk meg a [Balra] vagy a [Jobbra] gombot.
- A híváslistában való lapozáshoz nyomjuk meg a [Fel] vagy a [Le] gombot.

 A hívás részleteinek megtekintéséhez nyomjuk meg a [oĸ/i] gombot, a szám hívásához a [∽] gombot.

#### A hívásnapló opciói

A hívás részleteinek megtekintése közben az <**Opciók**> programgombot megnyomva a következő lehetőségek közül választhatunk:

- Hívás: szám szerkesztése és tárcsázása.
- Mentés a telefonkönyvbe: a szám mentése a Telefonkönyvbe.
- Üzenetküldés: SMS- vagy MMS-üzenet küldése a kiválasztott számra.
- Töröl: a kiválasztott vagy az összes hívásnapló törlése.

### Nem fogadott (1.2 menü)

A menü a legutóbbi nem fogadott hívásokat jeleníti meg.

### Tárcsázott hívások (1.3 menü)

Ez a menü megjeleníti az utolsó fogadott hívásokat.

### Fogadott (1.4 menü)

Ez a menü megjeleníti az utolsó fogadott hívásokat.

### Mindet törli (1.5 menü)

Ebben a menüben törölhetünk minden típusú hívásinformációt.

- A törlendő hívástípusok kijelöléséhez nyomjuk meg az [oĸ/z] gombot.
- 2. Nyomjuk meg a <**Töröl**> gombot.
- 3. A törlés jóváhagyásához nyomjuk meg az < Igen> gombot.

#### Hívásidő (1.6 menü)

Ebben a menüben tekinthetjük meg a kezdeményezett és a fogadott hívások időtartamát. A szolgáltató által ténylegesen kiszámlázott hívásidő eltérő lehet.

- Utolsó: az utolsó hívás időtartama.
- Összes tárcsázott: Megjeleníti az összes tárcsázott hívás időtartamának összegét.
- Összes fogadott: az összes fogadott hívás összesített időtartama.

Az időmérők nullázásához nyomjuk meg a <**Nulláz**> gombot. Ehhez be kell írnunk a telefonjelszót.

#### Menüfunkciók

A jelszó gyári beállítása 00000000. Ez a jelszó módosítható.
 ▶ 73. oldal

### Hívásdíj (1.7 menü)

Ez a hálózati szolgáltatás a hívások költségét jeleníti meg. Ez a menü csak akkor jelenik meg, ha a SIM-kártya támogatja azt. Az itt megjelenített összeg nem a ténylegesen számlázott hívásdíjakat tükrözi.

- Utolsó: az utolsó hívás díja.
- Összes: az összes hívás díja. Ha az összes költség meghaladja a Költségkorlát beállítása lehetőségnél megadott értéket, újabb hívás kezdeményezéséhez előbb nullázni kell a számlálót.
- Költségkorlát: megjeleníti a Költségkorlát beállítása lehetőségnél megadott értéket.
- Számlálók nullázása: a díjszámlálók nullázása.
- Költségkorlát beállítása: a hívásokra engedélyezett maximális összeg megadása.
- Ár/Egység: a hívásköltség kalkulációjánál alkalmazott díjegység megadása.

### Telefonkönyv (2. menü)

Telefonszámokat a SIM-kártyán és a telefon memóriájában is tárolhatunk. A SIM-kártya és a telefon memóriája, annak ellenére, hogy fizikailag különállóak, egy egységként, a Telefonkönyvként használhatók.

A menü megnyitásához készenléti állapotban nyomjuk meg a <**Menü**> gombot, és válasszuk a **Telefonkönyv** menüpontot.

#### Névkeresés (2.1 menü)

Ebben a menüben a Telefonkönyvben kereshetünk számokat.

### Bejegyzés keresése

- 1. Írjuk be a keresendő név első néhány betűjét.
- 2. Jelöljük ki a nevet a listáról.
- Lapozzunk a kívánt számhoz, a szám hívásához nyomjuk meg a [~] gombot, az adatok szerkesztéséhez pedig a [¤K/i] gombot.

### A telefonkönyvvel kapcsolatos opciók használata

A névhez tartozó adatok megtekintése közben az <**Opciók**> programgombot megnyomva a következő lehetőségek közül választhatunk:

- Szerkeszt: a névhez tartozó adatok szerkesztése.
- Üzenetküldés: SMS- vagy MMS-üzenet küldése a kiválasztott számra.
- Másol: a névhez tartozó adatok másolása a telefon memóriájába vagy a SIM-kártyára.
- Tétel küldése: a névjegy elküldése SMS-ben, MMS-ben vagy infravörös porton keresztül.
- Töröl: a kijelölt név törlése.

### Új név hozzáadása (2.2 menü)

Ebben a menüben vehetünk fel új nevet a Telefonkönyvbe.

#### Telefonszámok mentése a telefon memóriájába

- 1. Válasszuk a Telefon lehetőséget.
- 2. Módosítsuk a beállításokat, vagy írjuk be az adatokat.
  - Keresztnév/Vezetéknév: adjuk meg a nevet.
  - Mobil/Otthon/Munkahely/Fax/Másik: szám hozzáadása a megfelelő típushoz.
  - E-mail: írjuk be az e-mail címet.
  - Hívóazonosító: az adott számról érkező hívás jelzésére szolgáló kép beállításához.

- Csengőhang: csengőhangot rendelhetünk az adott személytől érkező híváshoz.
- Csoport: a partner hozzárendelése egy hívócsoporthoz.
- Jegyzet: feljegyzést készíthetünk az adott személyhez.
- 3. Az adatok mentéséhez nyomjuk meg a < Tárol> gombot.

#### Telefonszámok mentése SIM-kártyára

- 1. Válasszuk a Kártya opciót.
- 2. Írjuk be a partnerre vonatkozó adatokat.
  - Név: adjuk meg a nevet.
  - Telefonszám: írjuk be a számot.
  - Hely: adjuk meg a memóriahely számát.
  - Hívóazonosító kép, csengőhang vagy csoport megadásához a partnert előbb a telefon memóriájába kell menteni.
- 3. Az adatok mentéséhez nyomjuk meg a <Tárol> gombot.

#### Menüfunkciók

### Csoport (2.3 menü)

Ebben a menüben hívócsoportokba rendezhetjük a neveket.

### Új hívócsoport létrehozása

- Nyomjuk meg az <**Opciók**> gombot, és válasszuk a Hozzáad lehetőséget.
- 2. Adjunk nevet a csoportnak.
- Válasszuk ki a hívóazonosítóhoz tartozó sort, és állítsunk be egy képet.
- Válasszuk ki a csengőhanghoz tartozó sort, majd állítsunk be egy dallamot.
- 5. A csoport mentéséhez nyomjuk meg a <Tárol> gombot.

### Tagok hozzáadása egy hívócsoporthoz

- 1. Válasszuk ki a csoportot.
- 2. Nyomjuk meg a <Hozzáad> gombot.
- A hozzáadni kívánt partner kijelöléséhez nyomjuk meg a [oĸ/i] gombot.
- 4. Nyomjuk meg a <Választ> gombot.

### Hívócsoportok kezelése

Ha a csoportlista megtekintése közben megnyomjuk az <**Opciók**> gombot, a következő lehetőségek közül választhatunk:

- Megtekint: a kiválasztott csoport tagjainak megjelenítése.
- Hozzáad: új csoport hozzáadása.
- Szerkeszt: a csoport tulajdonságainak módosítása.
- Üzenetküldés: SMS- vagy MMS-üzenet küldése a kívánt csoporttagoknak.
- Töröl: a kijelölt vagy az összes csoport törlése. Ilyenkor a készülék a csoport tagjait nem törli a Telefonkönyvből.

### Gyorstárcsázás (2.4 menü)

Ebben a menüben a nyolc leggyakrabban hívott számhoz gyorshívó számokat (2–9) rendelhetünk.

### Gyorshívó számok hozzárendelése

- Válasszunk egy gombot a 2 9 számok közül. Az 1-es gombot a készülék a hangposta számára tartja fenn.
- 2. Válasszuk ki a listából a kívánt nevet.
- Ha a névhez több szám tartozik, jelöljük ki a kívánt számot.

#### Gyorshívó számok kezelése

A Gyorshívás kijelzőn az <**Opciók**> gomb megnyomásával az alábbi lehetőségek állnak rendelkezésre:

- Hozzáad: szám hozzárendelése egy szabad gombhoz.
- Megtekint: gombhoz hozzárendelt név és szám megtekintése.
- Módosít: másik szám hozzárendelése a gombhoz.
- Töröl: a gombhoz tartozó gyorshívási beállítás törlése.

### Gyorshívásos tárcsázás

Készenléti állapotban tartsuk lenyomva a megfelelő gombot.

### Saját névjegykártya (2.5 menü)

Ebben a menüben névjegyeket hozhatunk létre, és azokat elküldhetjük másoknak.

### Saját névjegy mentése

Saját névjegykártyánkat ugyanazzal a módszerrel hozhatjuk létre, ahogyan telefonszámot mentünk a telefon memóriájába. > 31. oldal

### A névjegyopciók használata

Ha mentettük a névjegykártyát, az alábbi lehetőségek eléréséhez nyomjuk meg az <**Opciók**> gombot:

- Szerkeszt: a névjegy szerkesztése.
- Tétel küldése: a névjegyet elküldhetjük SMS-ben, MMSben vagy infravörös porton keresztül.
- Töröl: a névjegy törlése.

### Saját szám (2.6 menü)

Ezzel a funkcióval ellenőrizhetjük telefonszámainkat, illetve neveket rendelhetünk az egyes számokhoz. Az itt végrehajtott módosítások nem befolyásolják a SIM-kártyán található tényleges előfizetői számokat.

#### Számkezelő (2.7 menü)

Ebben a menüben végezhetjük el a telefonkönyv bejegyzéseinek kezelését.

 Alapértelmezett memória: a nevek tárolására alapértelmezés szerint használt memória kijelölése. Ha a Kérdezze mentéskor beállítást választjuk, a telefon a mentéskor rákérdez, hogy melyik memóriába mentse a számot.
- Összes másolása a telefonba: a SIM-kártyán tárolt összes név átmásolása a telefon memóriájába.
- Mindet törli: az összes név törlése a telefon memóriájából, a SIM-kártyáról, illetve mindkét helyről.
- Memóriaállapot: a telefon memóriájában vagy a SIM-kártyán tárolt nevek számának ellenőrzése.

## Szolgáltató számai (2.8 menü)

A menü segítségével megtekinthetjük a szolgáltató által megadott szolgáltatástárcsázó (Service Dialling Number – SDN) számokat, köztük a segélyhívó számokat, illetve a tudakozó számait. A menü csak akkor érhető el, ha a SIMkártya támogatja az SDN funkciót.

- 1. Lapozzunk a kívánt számhoz, és nyomjuk meg a <**Megtekint**> gombot.
- 2. Nyomjuk meg a <Tárcsázás> vagy a [~] gombot.

# Alkalmazások (3. menü)

A menü segítségével Java-játékokat indíthatunk, hangjegyzeteket rögzíthetünk, illetve beállíthatjuk az időzónát. Emellett további hasznos szolgáltatásokat is igénybe vehetünk, használhatjuk például az ébresztőórát, a számológépet, az átváltót, az időzítőt és a stopperórát.

A menü megnyitásához készenléti állapotban nyomjuk meg a <**Menü**> gombot, és válasszuk az **Alkalmazások** menüpontot.

- Lehet, hogy a telefon nem támogat bizonyos
- hangformátumokat. Ez hatással lehet egyes letöltött tartalmak, mint például bizonyos Java-játékok vagy hangfájlok lejátszására.

### Java alkalmazások (3.1 menü)

Ebben a menüben az beágyazott Java-játékokat és a letöltött Java-alkalmazásokat érhetjük el.

### Beágyazott játék megnyitása

- A Java-alkalmazások képernyőn válasszuk a Letöltések
   → lehetőséget, majd egy játékot.
- 2. Ha szükséges, nyomjuk meg a [oĸ/*i*] gombot.

# A Java-alkalmazásokhoz tartozó lehetőségek használata

Ha az alkalmazásokat tartalmazó lista megtekintése közben megnyomjuk az **<Opciók>** gombot, a következő lehetőségek közül választhatunk:

- Indít: a kijelölt alkalmazás elindítása.
- Töröl: a kijelölt vagy az összes alkalmazás törlése a szokásos játékok kivételével.
- **Tulajdonságok**: az alkalmazás tulajdonságainak eléréséhez.
- Frissítés: az alkalmazás frissítése a legújabb verzióra.
- Védelem: az alkalmazás törlését megakadályozó zárolás, illetve az alkalmazás zárolásának feloldása.
- Információt küld: az alkalmazás URL-címének elküldése SMS-ben.

#### Java-beállítások módosítása

Kiválasztható a hálózati hozzáférést igénylő alkalmazásoknál használatos kapcsolatprofil.

A Java-alkalmazások képernyőn válasszuk a **Beállítások** → lehetőséget, majd egy profilt.

A profilt a **Kapcsolat beállítások** menü segítségével adhatjuk hozzá vagy módosíthatjuk. **>** 74. oldal

#### A memóriaállapot ellenőrzése

Ellenőrizhetjük a Java-játékok által elfoglalt, illetve a számukra rendelkezésre álló memória méretét. Megtekinthetjük a letöltött játékok számát is.

A Java-alkalmazások képernyőn válasszuk a **Memóriaállapot** lehetőséget.

#### Hangrögzítő (3.2 menü)

Ebben a menüben hangjegyzeteket vehetünk fel.

#### Hangjegyzet felvétele

- 1. A felvétel elindításához nyomjuk meg a [oĸ/ii] gombot.
- 2. Beszéljünk a mikrofonba.

A felvétel szüneteltetéséhez vagy újraindításához nyomjuk meg a [oĸ/*i*] gombot.

 A felvétel leállításához nyomjuk meg az <Állj> vagy a [Le] gombot. A telefon automatikusan menti a hangjegyzetet.

#### Hangjegyzet ellenőrzése

Rögzítés után a [  ${\rm ok}/{\it I\!\!I}$  ] gombot megnyomva ellenőrizhetjük a hangjegyzetet.

Lejátszás közben a következő gombokat használhatjuk:

| Gomb         | Művelet                                     |
|--------------|---------------------------------------------|
| 0K/ <b>i</b> | A lejátszás szüneteltetése vagy folytatása. |
| Balra        | Mozgás visszafelé a hangjegyzetben.         |
| Jobbra       | Mozgás előre a hangjegyzetben.              |
|              | A hangerő beállítása.                       |
| Le           | A lejátszás leállítása.                     |

# Hangjegyzet opciói

Lejátszás után az alábbi lehetőségek eléréséhez nyomjuk meg az <**Opciók**> gombot:

- Lejátszás: a hangjegyzet lejátszása.
- Felvétel: új hangjegyzet felvétele.
- Ugrás a hangfelvételekhez: ugrás a Hangfelvételek mappára.

- Küldés MMS-ben: hangjegyzet küldése MMS-üzenetben.
- Töröl: a hangjegyzet törlése.
- Átnevez: hangjegyzet nevének módosítása.
- Védelem: a hangos jegyzet védelme a törléssel szemben.
- **Tulajdonságok**: a hangjegyzet tulajdonságainak megjelenítése.

## Világóra (3.3 menü)

Ebben a menüben beállíthatjuk a helyi időzónát, és megnézhetjük, hogy a világ más részein éppen hány óra van.

## A világóra megtekintése

- A világtérképen a [Balra] vagy [Jobbra] gombok segítségével lépkedjünk a kívánt városra. A megfelelő idősáv módosul, a kijelzőn pedig megjelenik a helyi dátum és idő.
- A város időzónájának helyi időzónaként történő mentéséhez nyomjuk meg a [oĸ/i] gombot.

#### A nyári időszámítás beállítása

- A világtérképen nyomjuk meg az <**Opciók**> programgombot, majd válasszuk a Nyári időszámítás beállítása menüpontot.
- A kívánt időzónák kijelöléséhez nyomjuk meg az [oĸ/il] gombot.
- 3. Nyomjuk meg a <Tárol> gombot.

# Ébresztés (3.4 menü)

Ebben a menüben hangjelzések állíthatók be. Az "Ébresztés 1" és "Ébresztés 2" riasztási típusa megfelel a beérkező hívások számára beállított hangjelzésnek. A hangbeállítások nincsenek hatással az "Reggeli ébresztő".

# Ébresztés beállítása

- 1. Válasszuk ki a hangjelzés típusát.
- 2. Adjuk meg a hangjelzésre vonatkozó beállításokat.
  - Hangjelzés: a hangjelzés aktiválása.
  - Hangjelzés ideje: adjuk meg a hangjelzés megszólaltatásának időpontját.

- De/Du: 12 órás formátumban válasszuk ki a De vagy a Du beállítást.
- Ismétlés: válasszunk egy ismétlési egységet.
- Jelzéshang: figyelmeztető hang választása.
- 3. Nyomjuk meg a <**Tárol**> gombot.

## Ébresztés leállítása

- Ébresztéstől különböző riasztás esetén nyomjuk meg bármelyik gombot.
- Ébresztő hangjelzésnél nyomjuk meg a < Megerősít> vagy az [oĸ/i] gombot.

Ha a <**Megerősít**> vagy az [¤</*i*] gomb kivételével bármelyik gombot megnyomjuk, a hangjelzés 5 perc múlva megismétlődik. Ezt legfeljebb ötször tehetjük meg.

# Kikapcsolt állapotban is megszólaló hangjelzés beállítása

# Az Ébresztőóra képernyőn válasszuk az Készüléket bekapcsol $\rightarrow$ Be lehetőséget.

Ha a telefon az ébresztés időpontjában ki van kapcsolva, a készülék automatikusan bekapcsol, és elindítja az ébresztést.

## Számológép (3.5 menü)

A számológép a négy számtani alapművelet elvégzésére képes: összeadás, kivonás, szorzás és osztás.

- 1. Írjuk be az első számot.
  - Tizedesjel vagy zárójel beírásához nyomjuk meg a
     ()> gombot.
  - A kurzor léptetéséhez használjuk a [\*] vagy a [#] gombot.
- A navigációs gombok használatával válasszuk ki a kívánt matematikai műveletet.
- 3. Írjuk be a második számot.
- 4. Ez eredményhez nyomjuk meg a [oĸ/i] gombot.
- Ha szükséges, a számítás folytatásához ismételjük meg a műveleteket a 2. lépéstől.

# Átváltó (3.6 menü)

Ebben a menüben többek között valutaátváltási és hőmérséklet-átváltási műveleteket végezhetünk.

- 1. Válasszuk ki az átváltót.
- Nyomjuk meg a [Balra] vagy [Jobbra] gombot a kiindulási egység kiválasztásához, majd nyomjuk meg a [Le] gombot.
- Írjuk be az átváltandó értéket, és nyomjuk meg a [Le] gombot.
  - Tizedesjel beszúrásához nyomjuk meg a [\*] gombot.
  - Nyomjuk meg a [#] gombot a pozitív és a negatív hőmérséklet közötti váltáshoz.
- Az átváltási egység kiválasztásához használjuk a [Balra] vagy [Jobbra] gombot.

A kijelzőn megjelenik a beírt értéknek megfelelő új érték.

A valutaváltónál a **<Árfolyam>** gombot megnyomva az árfolyam megtekinthető és beállítható.

#### Időzítő (3.7 menü)

Ebben a menüben megadhatunk egy időtartamot, amelyről a telefon visszaszámlál. A telefon hangjelzéssel jelzi, amikor a megadott időtartam végére ér.

## Az időzítő elindítása

- 1. Nyomjuk meg a <Beállít> gombot.
- Adjuk meg az időmérés időtartamát, majd nyomjuk meg az <**OK**> gombot.
- 3. Az időmérést a [oĸ/i] gomb megnyomásával indíthatjuk el.

## Az időzítő leállítása

- Nyomjuk meg bármelyik gombot az időzítő hangjelzése alatt.
- Ha az időzítőt le szeretnénk állítani, mielőtt hangjelzést ad, az Időzítő képernyőn nyomjuk meg a [ok/i] gombot.

## Stopperóra (3.8 menü)

Ebben a menüben az eltelt idő mérhető. A maximálisan mérhető idő 10 óra.

- A stopperórát a [oκ/it] gomb megnyomásával indíthatjuk el.
- Ha ellenőrizni szeretnénk a részidőt, nyomjuk meg a [ok/#] gombot. Ezt összesen négy alkalommal ismételhetjük meg.

## SIM AT (3.9 menü)

Ez a menü csak akkor használható, ha a SIM-alkalmazási eszköztárhoz tartozó menüket támogató és további szolgáltatásokat kínáló SIM AT-kártyát használunk. Ilyen további szolgáltatások a hírek, az időjárás, a szórakozás és a helyi szolgáltatások. A rendelkezésre álló szolgáltatások a szolgáltatói csomagoktól függően eltérőek lehetnek. További részleteket a SIM-kártya használati útmutatójában olvashatunk, vagy tájékoztatást kérhetünk a szolgáltatótól.

# Böngésző (4. menü)

A telefon WAP-böngészője segítségével kapcsolódhatunk az internethez. A böngészőprogrammal naprakész információkhoz juthatunk és különböző médiaanyagokat, többek között játékokat, háttérképeket, csengőhangokat és zenefájlokat, tölthetünk le.

A menü megnyitásához készenléti állapotban nyomjuk meg a <**Menü**> programgombot, és válasszuk a **Böngésző** lehetőséget.

## Kezdőlap (4.1 menü)

Ha kiválasztjuk ezt a menüt, a telefon csatlakozik a hálózathoz, és betölti az internetszolgáltató kezdőlapját. Készenléti állapotban ezt a [oĸ/*i*] gomb megnyomásával is elvégezhetjük.

### Navigálás a webböngészővel

| Művelet                              | Gomb             |
|--------------------------------------|------------------|
| Lapozás a böngésző<br>tételei között | [Fel] vagy [Le]. |

| Művelet                         | Gomb                                                                                       |
|---------------------------------|--------------------------------------------------------------------------------------------|
| Böngésző-tétel kiválasztása     | < <b>Opciók</b> > gomb, majd a <b>Választ</b><br>lehetőség kiválasztása.                   |
| Visszatérés ez előző<br>oldalra | Nyomjuk meg az < <b>Opciók</b> ><br>gombot, majd válasszuk a <b>Vissza</b><br>lehetőséget. |

#### Az oldalakon elérhető lehetőségek használata

A weboldalakon a <**Menü**> gomb megnyomásával a következő lehetőségeket használhatjuk:

- Könyvjelzők: az aktuális oldal felvétele a könyvjelzők közé, illetve a könyvjelzőket tartalmazó lista megnyitása.
- Újratölt: az aktuális oldal ismételt betöltése a frissített információkkal.
- Kezdőlap: visszatérés a kezdőlapra.
- URL megnyitása: URL-cím beírása.
- Címet megmutat: a megjelenített weboldal URL-címének kijelzése. Az aktuális oldalt beállíthatjuk a böngésző kezdőlapjaként vagy könyvjelzőként.

- Cache törlése: a cache-memória törlése. A gyorsítótár a legutóbb meglátogatott weboldalakat tároló ideiglenes memória.
- Beérkezett: a push-üzenetek megnyitása a böngészőben.
- Képeket mutat: képek megjelenítése az aktuális oldalon.
- Hitelesítők: a tanúsítvány adatainak megjelenítése.

#### A böngésző bezárása

A hálózati kapcsolat bontásához és a böngésző bezárásához nyomjuk meg a [

## Könyvjelzők (4.2 menü)

A menü segítségével menthetünk URL-címeket, így azokat gyorsabban meg tudjuk majd nyitni.

#### Könyvjelző hozzáadása

- 1. Válasszunk egy üres helyet.
- Írjuk be a könyvjelző nevét, és nyomjuk meg a [Le] gombot.
- Írjunk be egy URL-címet, és nyomjuk meg a <Tárol> gombot.

#### Könyvjelzőként mentett oldalak megnyitása

Ha kiválasztjuk a könyvjelzőelemeket, elindul a böngészőprogram, és megjelenik a könyvjelzőhöz tartozó weboldal.

#### Könyvjelzőopciók használata

Az adott elem mentése után az alábbi lehetőségek eléréséhez nyomjuk meg az <**Opciók**> gombot:

- URL megnyitása: a könyvjelzővel ellátott weboldal megnyitása.
- Szerkeszt: a könyvjelzőhöz tartozó URL-cím, illetve a könyvjelző nevének módosítása.
- Töröl: a kijelölt vagy az összes könyvjelző törlése.

#### http:// (4.3 menü)

A menü segítségével kézzel beírhatjuk az URL-címet, és megnyithatjuk az ahhoz tartozó weboldalt.

#### WAP profil (4.4 menü)

A menü segítségével a vezeték nélküli web eléréséhez használt kapcsolatprofil jelölhető ki. Profil létrehozására és szerkesztésére is lehetőségünk van. ▶ 74. oldal

## Cache törlése (4.5 menü)

A menü segítségével a cache-memóriában tárolt információk törölhetők.

# Üzenetek (5. menü)

Az **Üzenetek** menü segítségével küldhetünk és fogadhatunk szöveges, illetve multimédia üzeneteket. Használhatjuk továbbá a push-üzenetek és a hálózati hírüzenetek funkciókat is.

A menü megnyitásához készenléti állapotban nyomjuk meg a <**Menü**> gombot, és válasszuk az **Üzenetek** lehetőséget.

# Új írása (5.1 menü)

A menü segítségével írhatjuk meg és küldhetjük el az üzeneteket.

## Szöveges üzenet (5.1.1 menü)

A rövid szöveges üzenetek (SMS) funkció lehetővé teszi egyszerű képeket, animált képeket és dallamot tartalmazó szöveges üzenetek küldését és fogadását.

- 1. Írjuk be az üzenetet.
  - A szöveges üzenetekben engedélyezett karakterek száma szolgáltatónként eltérő. Ha az üzenet meghaladja a maximális karakterszámot, a telefon feldarabolja az üzenetet.
- Az < Opciók> gombot megnyomva az üzenetek létrehozásával kapcsolatos következő lehetőségeket érhetjük el:
  - Beillesztés: sablon, telefonkönyv-bejegyzés vagy könyvjelző beillesztése.
  - Kép hozzáadása/Animáció hozzáadása/Dallam hozzáadása: egyszerű kép, animált kép vagy dallam csatolása.
  - Csatol: partner névjegykártyaként vagy naptári adatok adatformátumú mellékletként történő csatolása.
  - Szövegstílus: szövegtulajdonságok módosítása.
- Ha végeztünk, nyomjuk meg az <**Opciók**> gombot, és válasszuk a Tárol és küld vagy a Csak küld lehetőséget.
- 4. Írjuk be a telefonszámot.

Ha az üzenetet több címzettnek szeretnénk elküldeni, töltsük ki a többi címzett mezőt.

5. Az üzenet elküldéséhez nyomjuk meg az [oĸ/i] gombot.

#### MMS üzenet (5.1.2 menü)

A multimédia üzenetküldési szolgáltatás (MMS) telefonról telefonra, illetve telefonról e-mail címre képes továbbítani olyan üzeneteket, amelyek szöveg, kép, videó és hang kombinációjából állnak.

- 1. Lépjünk a Tárgy sorra.
- Írjuk be az üzenet tárgyát, majd nyomjuk meg a [ok/i] gombot.
- Válasszuk ki a Kép és Videó vagy a Hang sort, és adjuk hozzá a képet, a videót vagy a hangot.
  - Az üzenetek maximális mérete a szolgáltatótól függően eltérő lehet.
    - A fájltípustól, illetve a digitális jogkezelési (Digital Rights Management – DRM) rendszertől függően egyes fájlokat nem lehet továbbítani.
- 4. Válasszuk az Üzenetek sort.
- Írjuk be az üzenet szövegét, majd nyomjuk meg a [oĸ/ī/] gombot.
- Az üzenetszerkesztésre vonatkozó alábbi lehetőségek eléréséhez nyomjuk meg az <**Opciók**> gombot:

- Szerkeszt: az üzenet tárgyának vagy szövegének szerkesztése.
- Kép módosítása/Videó módosítása/Hang módosítása: a hozzáadott elem cseréje.
- Új oldal: oldalak hozzáadása. A [Balra] vagy a [Jobbra] gomb segítségével lépkedjünk az oldalak között.
- Oldal törlése: hozzáadott oldal törlése.
- Oldal szerkesztése: az oldal megjelenítési idejének módosítása, vagy az oldal előrébb helyezése az oldalak között.
- Csatol: partner névjegykártyaként vagy naptári adatok adatformátumú mellékletként történő csatolása.
- Tárgy törlése/Üzenet törlése: a tárgy vagy a szöveg törlése.
- Médiaelem törlése/Hang törlése: a hozzáadott elem eltávolítása.
- Befejezésül nyomjuk meg az <**Opciók**> gombot, és válasszuk a Küld lehetőséget.

8. Írjunk be telefonszámot vagy e-mail címet.

Ha az üzenetet több címzettnek szeretnénk elküldeni, töltsük ki a többi címzett mezőt.

9. Az üzenet elküldéséhez nyomjuk meg az [oĸ/*i*] gombot.

## Saját üzenetek (5.2 menü)

Ebben a menüben a beérkezett, az elküldött vagy a küldeni próbált üzeneteket érhetjük el.

## Beérkezett (5.2.1 menü)

Ebben a mappában az összes fogadott üzenet található meg.

# Üzenetek megjelenítése

Az üzenetlistán az üzenettípust jelölő következő ikonok szerepelhetnek:

- 🖂 SMS
- 🗷 MMS
- Image: MMS állapotjelzés ( ) i letöltés alatt, ) i letöltés nem sikerült)

- 🖼 Hangposta
- War Push-üzenet a webkiszolgálótól
- A szolgáltatótól érkező, hálózati paramétereket tartalmazó konfigurációs üzenet
- (s) CB-üzenet (hálózati hírüzenet) a szolgáltatótól
- IM Elküldött üzenetről szóló kézbesítési jelentés
- A digitális jogkezelési (DRM Digital Rights Management) rendszertől függően előfordulhat, hogy a webtartalommal rendelkező üzenetek nem továbbíthatók.
  - Az üzenet melletti ! ikon azt jelzi, hogy az üzenet magas prioritású. A szürke színű üzenetikon alacsony prioritást jelez.

## Az üzenetopciók használata

Ha az üzenet olvasása közben megnyomjuk az <**Opciók**> gombot, az üzenettípustól függően az alábbi lehetőségek állhatnak rendelkezésre:

#### SMS-üzenetek

- Válaszol: válasz a feladónak SMS- vagy MMSüzenetben.
- Továbbküld: az üzenet továbbítása másoknak.
- Töröl: az üzenet törlése.

- Áthelyezés a telefonra/Áthelyezés a kártyára: az üzenetet áthelyezése a SIM-kártyáról a telefon memóriájába vagy fordítva.
- Címet kivág: URL-címek, e-mail címek vagy telefonszámok mentése az üzenetből.
- Médiaelem kivágása: médiatartalom mentése az üzenetből a telefon memóriájába.
- Védelem: az üzenet védelme a törléssel szemben. Csak a telefon memóriájába mentett üzenetek láthatók el védelemmel.
- Szám blokkolása: a küldő számának hozzáadása a blokkolt elemeket tartalmazó listához, így az adott feladótól származó üzenetek visszautasításra kerülnek.

#### MMS-üzenetek/MMS-értesítések

- Fogad: az MMS-üzenet letöltése az MMS-szerverről.
- Válasz SMS-ben: válaszüzenet küldése a feladónak SMS-ben.
- Válasz MMS-ben: válaszüzenet küldése a feladónak MMS-ben.
- Továbbít: az üzenet továbbítása másoknak.

- Töröl: az üzenet törlése.
- Címet kivág: URL-címek, e-mail címek vagy telefonszámok mentése az üzenetből.
- Médiaelem kivágása: médiatartalom mentése az üzenetből a telefon memóriájába.
- Védelem: az üzenet védelme a törléssel szemben.
- Tulajdonságok: az üzenet tulajdonságainak megnyitása.

#### Konfigurációs üzenetek

- **Telepít**: az üzenet által tartalmazott konfiguráció alkalmazása a telefonon.
- Töröl: az üzenet törlése.
- Védelem: az üzenet védelme a törléssel szemben.

#### Push-üzenetek

- URL megnyitása: az üzenetben található URL-cím megnyitása.
- Töröl: az üzenet törlése.
- Címet kivág: URL-címek, e-mail címek vagy telefonszámok üzenetből való mentéséhez.
- Védelem: az üzenet védelme a törléssel szemben.

#### CB üzenetek

- Mentés: az üzenet mentése a telefon memóriájába.
- Töröl: az üzenet törlése.
- Címet kivág: URL-címek, e-mail címek vagy telefonszámok üzenetből való mentéséhez.

### Kézbesítési jelentések

- Töröl: a jelentés törlése.
- Címet kivág: a jelentésben szereplő URL-cím, e-mail címek vagy telefonszámok mentése.
- Védelem: a jelentés törlésének megakadályozása.

### Piszkozatok (5.2.2 menü)

Ez a mappa tartalmazza a későbbi küldéshez mentett üzeneteket.

### Postázandó (5.2.3 menü)

Ez a mappa tartalmazza azokat az üzeneteket, amelyeket a telefon megpróbál, vagy sikertelenül próbált meg elküldeni.

Az üzenet állapotát a következő ikonok jelzik:

- Tüldés folyamatban
- X Küldés nem sikerült

Ha az üzenet olvasása közben megnyomjuk az <**Opciók**> gombot, az üzenettípustól függően az alábbi lehetőségek állhatnak rendelkezésre:

- Újraküld: újbóli kísérlet az üzenet elküldésére.
- Továbbküld: az üzenet továbbítása másoknak.
- Címet kivág: URL-címek, e-mail címek vagy telefonszámok üzenetből való mentéséhez.
- Töröl: az üzenet törlése.
- Védelem: az üzenet védelme a törléssel szemben.
- Tulajdonságok: az üzenet tulajdonságainak megnyitása.

#### Elküldött (5.2.4 menü)

Ez a mappa tartalmazza az elküldött üzeneteket.

Ha az üzenet olvasása közben megnyomjuk az <**Opciók**> gombot, az üzenettípustól függően az alábbi lehetőségek állhatnak rendelkezésre:

- Továbbküld: az üzenet továbbítása másoknak.
- Címet kivág: URL-címek, e-mail címek vagy telefonszámok üzenetből való mentéséhez.
- Töröl: az üzenet törlése.

- Védelem: az üzenet védelme a törléssel szemben.
- Tulajdonságok: az üzenet tulajdonságainak megnyitása.

#### Saját mappák (5.2.5 menü)

A menü segítségével új mappákat hozhatunk létre, amelyekben tárolhatjuk és rendszerezhetjük üzeneteinket.

## Új mappa létrehozása

- 1. Nyomjuk meg az <**Igen**> gombot.
- Írjuk be a mappa nevét, és nyomjuk meg az <OK> gombot.

## Mappaopciók használata

A mappalista megjelenítése közben, ha megnyomjuk az <**Opciók**> gombot, az üzenettípustól függően az alábbi opciók állhatnak rendelkezésre:

- Megnyit: a kijelölt mappa megnyitása.
- Mappa hozzáadása: új mappa hozzáadása.
- Mappa átnevezése: a mappa nevének módosítása.
- Töröl: a kijelölt mappa törlése.

# Sablonok (5.3 menü)

A menü segítségével a gyakran használt mondatokból SMS-sablonokat hozhatunk létre. Ezeket később, az üzenet írásakor lekérhetjük és beilleszthetjük az üzenetbe.

## Sablon létrehozása

- 1. Válasszunk egy üres helyet.
- 2. Írjuk be az üzenetet, és nyomjuk meg az <**OK**> gombot.

## Sablonopciók használata

Ha a sablonlista megjelenítése közben megnyomjuk az <**Opciók**> gombot, az üzenettípustól függően az alábbi lehetőségek állhatnak rendelkezésre:

- Szerkeszt: a kijelölt sablon szerkesztése.
- Üzenetküldés: új üzenet létrehozása és elküldése.
- Töröl: a kijelölt sablon törlése.
- Új hozzáadása: új sablon hozzáadása.

## Mindet törli (5.4 menü)

A menü segítségével az üzenetmappák összes üzenete egyszerre törölhető.

 A törlendő üzenetmappák kijelöléséhez nyomjuk meg az [oĸ/𝔅] gombot.

Ha a gombot kétszer nyomjuk meg, megjelennek az üzenettípusok, így megadhatjuk, hogy mely típusokat szeretnénk törölni.

- 2. Nyomjuk meg a **<Töröl>** gombot.
- Ha a védett üzeneteket is törölni szeretnénk, a [oĸ/i] gombot megnyomva jelöljük be a négyzetet, majd nyomjuk meg az <**Igen**> gombot.
- 4. A törlés jóváhagyásához nyomjuk meg az < Igen> gombot.

## Beállítások (5.5 menü)

Ebben a menüben adhatjuk meg az üzenetszolgáltatás beállításait.

#### Szöveges üzenet (5.5.1 menü)

Itt adhatjuk meg az SMS-üzenetekre vonatkozó beállításokat.

 Küldés beállításai: az SMS-üzenetek következő küldési beállításainak megadása:

Válaszútvonal azonos: lehetővé teszi, hogy a címzett a saját SMS-kiszolgálónkon keresztül küldjön válaszüzenetet.

Kézbesítési jelentés: beállíthatjuk, hogy a hálózat értesítsen bennünket, ha kézbesítette az üzeneteinket.

Karakter támogatás: válasszunk egy karakterkódolás típust. Az Autómatikus beállítást választva Unicode (Ékezetes) karakter beírása után a telefon automatikusan módosítja a karakterkódolást Ékezet nélküli-ről Ékezetesre. Ha Unicode (Ékezetes) karakterkódolást használunk, az üzenet hossza körülbelül fele akkora lehet, mint normál esetben.

Csatorna választás: ezzel az opcióval választhatunk a GSM és a GPRS előnyben adatátvitel között attól függően, hogy a hálózat melyiket támogatja.

- Szám blokkolása: azon telefonszámok megadása, amelyekről érkező üzeneteket el szeretnénk utasítani.
- Aktuális profil: SMS-üzenetekre vonatkozó beállítási profil kijelölése.

 Profilbeállítások: az egyes profilok tulajdonságainak beállítása.

Üzenetközpont: az SMS-kiszolgáló számának mentése, illetve módosítása.

Alapértelmezett címzett: az alapértelmezett címzett megadása.

Üzenet típusa: beállíthatjuk az alapértelmezett üzenettípust. Az üzeneteket a hálózat alakítja át a kiválasztott formátumra.

Üzenet érvényessége: megadja, hogy az SMS-kiszolgáló meddig tárolja az üzenetet.

Szolgáltató neve: írjuk be a profilnevet.

MMS üzenet (5.5.2 menü)

Itt adhatjuk meg az MMS-üzenetekre vonatkozó beállításokat.

 Küldés beállításai: az MMS-üzenetek következő küldési beállításainak megadása:

Kézbesítési jelentés: beállíthatjuk, hogy a hálózat értesítsen bennünket, ha kézbesítette az üzeneteinket.

**Cím elrejtése**: saját címünk nem fog megjelenni a címzett telefonján.

**Olvasási jelentés**: olvasás-visszaigazolási kérelem elküldése az üzenettel együtt.

Prioritás: az üzenet prioritási szintjének beállítása.

Lejárat dátuma: annak beállítása, hogy az MMS szerver mennyi ideig tárolja az üzeneteket.

Kézbesítés ideje: beállíthatjuk, hogy a telefon milyen hosszú várakozási idő (késleltetés) elteltével küldje el az üzeneteket.

 Fogadás beállításai: az MMS-üzenetek következő fogadási beállításainak megadása:

**Ismeretlen küldő elutasítása**: az ismeretlen feladóktól érkező üzenetek elutasítása.

Hirdetések engedélyezése: hirdetések fogadásának engedélyezése.

Információ engedélyezve: információs üzenetek engedélyezése.

Személyes engedélyezve: személyes üzenetek engedélyezése.

**Jelentés engedélyezve**: beállíthatjuk, hogy a hálózat értesítse a feladót, ha üzenetét megkaptuk.

Fogadás saját hálózatban: meghatározhatjuk, hogy a telefon a saját szolgáltatónk szolgáltatási területén automatikusan letöltse-e az új üzeneteket.

Fogadás külföldön: beállíthatjuk, hogy a telefon automatikusan letöltse-e az új üzeneteket, ha más hálózatban tartózkodunk.

A saját hálózaton belüli vagy külföldi fogadás beállítása esetén a követező lehetőségeket választhatjuk:

Manuális: a készülék értesítéseket jelenít meg. Az új üzenetek letöltéséhez a Fogad opciót kell használni.

Automatikus: a telefon automatikusan letölti az új üzeneteket a szerverről.

Elutasít: a telefon visszautasítja az összes üzenetet.

 Profil: válasszuk ki az MMS-hez használandó kapcsolatprofilt. Profil létrehozására és szerkesztésére is lehetőségünk van. > 74. oldal

#### Push-üzenet (5.5.3 menü)

Módosíthatjuk a push-üzenetek vezeték nélküli webszerverekről való fogadásának beállításait.

- Fogadás: meghatározhatjuk, hogy a telefon fogadja vagy ne fogadja a push-üzeneteket.
- Feketelista: a blokkolt kiszolgálók címét tartalmazó lista kezelése.

#### Cellainformáció (5.5.4 menü)

ltt adhatjuk meg a hálózati hírüzenetek (CB) fogadására vonatkozó beállításokat.

- Fogad: itt adhatjuk meg, hogy kívánunk-e hálózati hírüzeneteket fogadni vagy sem.
- Lista: itt választhatjuk ki azokat a csatornákat, amelyekről fogadni akarjuk a hálózati hírüzeneteket. Bővebb információkért forduljunk a szolgáltatóhoz.
- Nyelv: a hírüzenetek nyelvének kiválasztása.

## Memóriaállapot (5.6 menü)

A menü segítségével megtekinthetjük az egyes üzenetmappák tárolásához szükséges memória méretét.

# Fájlkezelő (6. menü)

A **Fájlkezelő** menüből elérhetjük a telefon memóriájában tárolt képeket, videókat és zenefájlokat.

A menü megnyitásához készenléti állapotban nyomjuk meg a <**Menü**> programgombot, és válasszuk a **Fájlkezelő** lehetőséget.

 $\square$ 

A digitális jogkezelési (DRM - Digital Rights Management) rendszer alapján a webtartalommal rendelkező üzenetek nem minden esetben továbbíthatók. Ezeket az üzeneteket a Rigi ikon jelzi.

#### Képek (6.1 menü)

Ebben a menüben találhatók a saját készítésű fotók, illetve letöltött vagy üzenetben kapott képek.

## Kép megtekintése

- 1. Válasszunk képmappát.
- 2. Jelöljünk ki egy képet.

#### Diasorozat megtekintése

A fényképek diasorozatként, azaz az aktuális mappában található képekből álló sorozatként is megtekinthetők.

- 1. Válasszuk a Fényképek lehetőséget.
- Nyomjuk meg az <**Opciók**> gombot, és válasszuk a Diavetítés pontot.
- Adjuk meg a követési időt. Elkezdődik a diavetítés.
- 4. A diavetítés leállításához nyomjuk meg az <Állj> gombot.

## A képopciók használata

Ha kép megtekintésekor megnyomjuk az **<Opciók>** gombot, az üzenettípustól függően az alábbi lehetőségek állhatnak rendelkezésre:

- Lista: visszatérés a képlistához.
- Küldés MMS-ben: a fájl elküldése MMS-üzenetben.
- Beállítás: a kép beállítása háttérképként vagy a telefonkönyv egyik bejegyzéséhez tartozó hívóazonosító képként.
- Töröl: a fájl törlése.
- Átnevez: a fájlnév módosítása.

- Áthelyezés a kedvenc képekhez: a fájl áthelyezése a Kedvenc képek mappába.
- Áthelyezés a letöltött képekhez: a fájl áthelyezése a Letöltött képek mappába.
- Áthelyezés a fotókhoz: a fájl áthelyezése a Fényképek mappába.
- Védelem: a fájl védelme a törléssel szemben.
- · Adatok: a fájl tulajdonságainak megnyitása.

#### Videók (6.2 menü)

Ez a menü tartalmazza a saját rögzítésű, a letöltött, illetve üzenetben kapott videofelvételeket.

 $\mathbf{\nabla}$ 

Előfordulhat, hogy a más készülékekkel – például videokamerával – rögzített videofelvételeket a készülék nem megfelelően játssza le.

### Videofelvétel lejátszása

- 1. Válasszunk egy videomappát.
- 2. Jelöljük ki a kívánt videofelvételt.

Lejátszás közben a következő gombokat használhatjuk:

| Gomb | Művelet                                     |
|------|---------------------------------------------|
| ок/1 | A lejátszás szüneteltetése vagy folytatása. |
| ▲/▼  | A hangerő beállítása.                       |
| Le   | A lejátszás leállítása.                     |

#### A videóopciók használata

A videókat tartalmazó képernyőn az <**Opciók**> gomb megnyomása után a következő lehetőségek közül választhatunk:

- Lista: visszatérés a videókat tartalmazó listához.
- Küldés MMS-ben: a fájl elküldése MMS-üzenetben.
- Beállítás háttérként: a videofelvétel beállítása a fő kijelző háttérképeként.
- Töröl: a fájl törlése.
- Átnevez: a fájlnév módosítása.
- Áthelyezés a kedvenc videókhoz: a fájl áthelyezése a Kedvenc videók mappába.

- Áthelyez a letöltött videókhoz: a fájl áthelyezése a Letöltött videók mappába.
- Áthelyezés a videókfelvételekhez: a fájl áthelyezése a Videófelvéltelek mappába.
- Védelem: a fájl védelme a törléssel szemben.
- Adatok: a fájl tulajdonságainak megnyitása.

#### Hangok (6.3 menü)

A menü az általunk rögzített hangos emlékeztetőket, valamint a letöltött vagy üzenetekben fogadott hangjegyzeteket sorolja fel.

#### Hangfájlok lejátszása

- 1. Válasszunk egy hangmappát.
- Jelöljünk ki egy hangfájlt. A hangjegyzetekről lásd: Hangrögzítő ► 35. oldal

#### Hangopciók használata

Tetszőleges hangképernyőn az <**Opciók**> gomb megnyomásával az üzenettípustól függően az alábbi lehetőségek állhatnak rendelkezésre:

- Lista: visszatérés a hanglistához.
- Küldés MMS-ben: a fájl elküldése MMS-üzenetben.
- · Töröl: a fájl törlése.
- Átnevez: a fájlnév módosítása.
- Áthelyezés a Kedvenc hangokhoz: a fájl áthelyezése a Kedvenc hangok mappába.
- Áthelyezés a letöltött hangokhoz: a fájl áthelyezése a Letöltött hangok mappába.
- Áthelyezés a hangfelvételekhez: áthelyezés a Hangfelvételek mappába.
- Védelem: a fájl védelme a törléssel szemben.
- Adatok: a fájl tulajdonságainak megnyitása.

## Egyéb fájlok (6.4 menü)

A telefon ebbe a mappába menti a fogadott, de nem támogatott fájlokat. A telefon ezeket a fájlokat nem képes megnyitni. Nem támogatott fájlformátum többek között a \*.doc, a \*.ppt és a \*.txt.

Ha a fájllista megtekintése közben megnyomjuk az <**Opciók**> gombot, a következő lehetőségek közül választhatunk:

- Töröl: a kijelölt vagy az összes fájl törlése.
- Átnevez: a fájlnév módosítása.
- Védelem: a fájl védelme a törléssel szemben.
- Adatok: a fájl tulajdonságainak megnyitása.

### Memóriaállapot (6.5 menü)

A menü segítségével az egyes mappákban található médiaelemekkel kapcsolatos memóriaadatokat tekinthetjük meg. A [Balra] vagy [Jobbra] gombokat megnyomva a memóriaállapotot méret vagy elemszám alapján jeleníthetjük meg.

# Naptár (7. menü)

A **Naptár** menü segítségével figyelemmel kísérhetjük időbeosztásunkat.

A menü megnyitásához készenléti állapotban nyomjuk meg a <**Menü**> gombot, és válasszuk a **Naptár** pontot.

## A naptár megtekintése

Amikor belépünk a **Naptár** menübe, megjelenik a naptár havi nézete, amely az aktuális napot kék kerettel jeleníti meg.

#### Nap kijelölése

- A napok között a [Balra] vagy a [Jobbra] gomb megnyomásával mozoghatunk.
- A hetenkénti léptetéshez a [Le] vagy a [Fel] gombot nyomjuk meg.
- A hónapok között a [A/v] gombbal válthatunk.

### A naptárhoz tartozó lehetőségek használata

Az alábbi lehetőségek eléréséhez nyomjuk meg az <**Opciók**> gombot:

• Nézet mód: a naptári nézet megváltoztatása. • 57. oldal

- Létrehoz: új esemény hozzáadása. 
   következő szakasz.
- Ugrás: az aktuális dátum kiválasztása vagy adott dátum beírása.
- Rendez: elemek rendezése eseménytípus szerint.
- Töröl: a naptárban tárolt elemek törlése különféle törlési lehetőségekkel.

| 7 | Az ismétlődő | események | kizárólag | a Napi nézet | ben |
|---|--------------|-----------|-----------|--------------|-----|
|   | törölhetők.  |           |           |              |     |

- Elmulaszott események: figyelmen kívül hagyott események.
- Memóriaállapot: a naptárban tárolt eseményekkel kapcsolatos memóriaadatok megjelenítése.

#### Esemény létrehozása

A naptárba ütemezett eseményeket, évfordulókat, emlékeztetőket és teendőket jegyezhetünk be. Egy naphoz több esemény is tartozhat.

#### Új ütemezett esemény létrehozása

- 1. Válasszunk egy dátumot a naptárban.
- Nyomjuk meg az <**Opciók**> gombot, és válasszuk az Létrehoz → Program lehetőséget.
- 3. Írjuk be az adatokat vagy módosítsuk a beállításokat:
  - Tárgy: adjunk címet az eseménynek.
  - Részletek: írjuk be az esemény adatait.
  - Kezdés dátuma és Kezdés ideje: írjuk be az esemény kezdési dátumát és időpontját.
  - De/Du: 12 órás időformátumnál adjuk meg a De vagy a Du beállítást is.
  - Befejezés dátuma és Befejezés ideje: írjuk be az esemény befejezési dátumát és időpontját.
  - De/Du: 12 órás időformátumnál adjuk meg a De vagy a Du beállítást is.
  - Hely: írjuk be az esemény helyére vonatkozó adatokat.
  - Hangjelzés: állítsunk be figyelmeztető hangjelzést az eseményhez.
  - **Előtte**: beállíthatjuk, hogy a hangjelzés az adott esemény előtt mennyivel figyelmeztessen.

- Jelzéshang: figyelmeztető hang választása.
- **Ismétlés**: ismétlődő esemény beállítása és az ismétlődés gyakoriságának megadása.
- Eddig: ismétlődő esemény esetén a befejezési dátum megadása.
- Az esemény mentéséhez nyomjuk meg a <Tárol> gombot.

# Új évforduló létrehozása

- 1. Válasszunk egy dátumot a naptárban.
- Nyomjuk meg az <**Opciók**> gombot, és válasszuk az Létrehoz → Évforduló lehetőséget.
- 3. Írjuk be az adatokat vagy módosítsuk a beállításokat:
  - Alkalom: írjuk be az évfordulóra vonatkozó adatokat.
  - Dátum: adjuk meg a dátumot.
  - Hangjelzés: állítsunk be hangjelzést az évfordulóhoz.
  - **Előtte**: beállíthatjuk, hogy a hangjelzés az adott esemény előtt mennyivel figyelmeztessen.
  - Hangjelzés időpontja: adjuk meg a hangjelzés megszólaltatásának időpontját.
  - De/Du: 12 órás időformátumnál adjuk meg a De vagy a Du beállítást is.

- Jelzéshang: figyelmeztető hang választása.
- Ismételje minden évben: beállíthatjuk a telefonon, hogy minden évben emlékeztessen bennünket az évfordulóra.
- Az esemény mentéséhez nyomjuk meg a <Tárol> gombot.

### Emlékeztető írása

- 1. Válasszunk egy dátumot a naptárban.
- Nyomjuk meg az <**Opciók**> gombot, és válasszuk az Létrehoz → Emlékeztető lehetőséget.
- Írjuk be az emlékeztető szövegét, és nyomjuk meg a <Tárol> gombot.

## Teendő bevitele

- 1. Válasszunk egy dátumot a naptárban.
- Nyomjuk meg az <**Opciók**> gombot, és válasszuk az Létrehoz → Teendő pontot.
- 3. Írjuk be az adatokat vagy módosítsuk a beállításokat:
  - Teendő: írjuk be az elemre vonatkozó információt.
  - Kezdés dátuma: adjuk meg a kezdési dátumot.
  - Határidő: adjuk meg a befejezési dátumot.

- Prioritás: válasszuk prioritási szintet.
- Az esemény mentéséhez nyomjuk meg a <Tárol> gombot.

#### Események megtekintése

Ha a naptárban ütemezett események találhatók, a naptár alján az adott napra bejegyzett események ikonja és száma látható.

- 📃 Ütemezett események 🔹 📇 Évforduló
- V Teendő

📴 Emlékeztető

#### Esemény megjelenítése

- 1. Válasszunk ki egy dátumot a naptárban, ha szeretnénk megjeleníteni az adott napra felvett eseményeket.
- 2. Részleteinek megtekintéséhez jelöljünk ki egy eseményt.
- A kijelölt naphoz tartozó többi esemény megjelenítéséhez nyomjuk meg a [Balra] vagy a [Jobbra] gombot.

#### Az eseményopciók használata

Ha esemény megtekintése közben megnyomjuk az <**Opciók**> gombot, a következő lehetőségek közül választhatunk:

- Szerkeszt: az esemény szerkesztése.
- · Létrehoz: új esemény felvétele.
- Tétel küldése: az esemény elküldése SMS-üzenetben, MMS-üzenetben vagy infravörös porton keresztül.
- Nézet mód: a naptári nézet megváltoztatása.
- Töröl: az esemény törlése.
- Memóriaállapot: a naptárban tárolt eseményekkel kapcsolatos memóriaadatok megjelenítése.

#### Esemény megtekintése más módban

A naptár megjelenítési módja ezen kívül Napi vagy Havi nézet lehet. Nyomjuk meg az **Opciók>** gombot, majd válasszuk a **Nézet mód**  $\rightarrow$  lehetőséget, majd pedig egy nézetmódot.

#### Nap megtekintése

Megtekinthetjük az adott dátumhoz tartozó eseményeket. Részleteinek megtekintéséhez jelöljünk ki egy eseményt.

Az esemény állapotát a következő ikonok jelölik:

- Deállított hangjelzés
- Ismétlődő esemény
- Teendő prioritása( ): magas, ): normál,
   : alacsony)
- M Befejezett teendő

### Heti áttekintés

Megtekinthetjük az adott héthez tartozó eseményeket. A naptárban cella jelzi, ha az adott dátumhoz ütemezett esemény tartozik. Jelölje ki a kívánt naphoz tartozó egyik cellát.

# Fényképező (8. menü)

A telefonkészülék beépített fényképező modulja segítségével fényképeket készíthetünk, illetve videofelvételeket rögzíthetünk.

A menü megnyitásához készenléti állapotban nyomjuk meg a <**Menü**> gombot, és válasszuk a **Fényképező** lehetőséget, vagy tartsuk lenyomva a [[]] gombot.

- Ne készítsünk felvételt senkiről beleegyezése nélkül.
  - Ne készítsünk olyan helyen fényképet, ahol a fényképezőgép használata tilos.
  - Ne készítsünk olyan helyen fényképet, ahol ezzel sértenénk mások magánéletét.

## Fényképezés

Fényképet több módon is készíthetünk. A fényképezőgép JPEG formátumú képeket készít.

Ha Ha

Ha a fényképet úgy készítjük, hogy a fényképezőgép közvetlenül a napfénybe vagy túl világos környezetre néz, a képen árnyékok jelenhetnek meg.

- A fényképezőgép bekapcsolásához nyissuk meg a Fényképező menüt, vagy tartsuk lenyomva a [i] gombot.
- 2. Komponáljuk meg a rögzítendő képet.
  - A kamera beállításainak megjelenítéséhez nyomjuk meg a < >> gombot. > következő szakasz.
  - A billentyűzet használatával módosíthatjuk a fényképező-beállításokat, illetve átkapcsolhatunk más módokba. 
     60. oldal
- A fénykép elkészítéséhez nyomjuk meg a [1] gombot. A telefon a Fényképek mappába menti a fényképet.

| Művelet                                  | Gomb                                |
|------------------------------------------|-------------------------------------|
| A fényképezési beállítások megjelenítése | < <b>Opciók</b> >. ▶ 61. oldal      |
| A fénykép törlése                        | [ <b>C</b> ], majd < <b>Igen</b> >. |
| Visszalépés a Fényképezés<br>módba       | <előnézet>.</előnézet>              |

#### A fényképező beállításainak használata Fényképezés üzemmódban

- Videófelvétel: átkapcsolás Felvétel módba.
- Képkészítés módja: fénykép készítése a következő módokban:

**Egyetlen felvéte**l: fénykép készítése normál módban. Beállíthatjuk, hogy a fényképező automatikusan mentse-e a fényképeket.

Sorozatfelvétel: több kép készítése egymás után. Megadhatjuk, hogy hány képet készítsen a fényképező, illetve beállíthatjuk az expozíciós időt is.

**Indexkép**: több felvétel készítése, majd mentése egyetlen keretben. Megadhatjuk az elrendezést.

- Effektusok: színárnyalatok módosítása vagy speciális effektus alkalmazása.
- Keretek: díszítő keretet választhatunk ki.
- Időzítő: késleltetési idő beállítása fényképezés előtt.
- Ugrás a fotókhoz: a Fényképek mappa megnyitása.

 Beállítások: a fényképezésre vonatkozó alapértelmezett beállítások módosítása.

Méret: képméret kiválasztása.

Minőség: képminőség kiválasztása.

Kereső: az előnézeti képernyő kiválasztása.

Zárhang: beállíthatjuk, hogy a telefon milyen hangot adjon a kioldózár, [15] gomb megnyomásakor.

Nagyítás hangja: a zoom működésekor a hangeffektus be- vagy kikapcsolása.

Fényerő hangja: a fényerő állításakor a hangeffektus bevagy kikapcsolása.

 Gyorsbillentyűk: a Fényképezés módban használható gombok funkcióinak megtekintése.

### A billentyűzet használata Fényképezés módban

Fényképezés módban a billentyűzetgombok használatával módosíthatjuk a fényképező beállításait.

| Gomb             | Művelet                        |
|------------------|--------------------------------|
| Balra/<br>Jobbra | A kép fényerejének beállítása. |

| Gomb   | Művelet                                                             |
|--------|---------------------------------------------------------------------|
| Fel/Le | Nagyítás vagy kicsinyítés.                                          |
| •      | A kép függőleges átforgatása.                                       |
| *      | A kép tükrözése.                                                    |
| 1      | Átkapcsolás Felvétel módba. ▶ 61. oldal                             |
| 2      | A kép méretének módosítása.                                         |
| 3      | A kép minőségének módosítása.                                       |
| 4      | A fényképezési mód kiválasztása.                                    |
| 5      | A színárnyalatok módosítása vagy speciális<br>effektus alkalmazása. |
| 7      | Díszítő keret kiválasztása.                                         |
| 8      | Az időzítő beállítása.                                              |
| 9      | A Fényképek mappa megnyitása.                                       |
| *      | Az előnézeti képernyő kiválasztása.                                 |

#### A fényképopciók használata

Az adott fénykép mentése után az alábbi lehetőségek eléréséhez nyomjuk meg az <**Opciók**> gombot:

- Megtekint: a sorozatfelvétellel készült egyik kép megnyitása.
- Újabb felvétel: visszatérés Fényképezés üzemmódba.
- Küldés MMS-ben: a fájl elküldése MMS-üzenetben.
- Beállítás: a fénykép beállítása háttérképként vagy a telefonkönyv egyik bejegyzéséhez tartozó hívóazonosító képként.
- Töröl: a fájl törlése.
- Átnevez: a fájlnév módosítása.
- Ugrás a fotókhoz: a Fényképek mappa megnyitása.
   51. oldal
- Védelem: a fájl védelme a törléssel szemben.
- Tulajdonságok: a fájl tulajdonságainak megnyitása.

### Fénykép készítése zárt telefonnal

- 1. Nyomjuk meg és tartsuk lenyomva a [3] gombot.
- A kép függőleges tükrözéséhez nyomjuk meg a [▲] gombot, a tükörkép megtekintéséhez pedig a [▼] gombot.
- A fénykép elkészítéséhez nyomjuk meg a [cb] gombot. A telefon automatikusan menti a fényképet.

## Videófelvétel

Videofelvételt készíthetünk a kamera képernyőjén látható képről.

- 1. Fényképezés módban nyomjuk meg az [1] gombot.
- 2. Komponáljuk meg a rögzítendő képet.
  - A kamera beállításainak megjelenítéséhez nyomjuk meg a <<sup>™</sup> > gombot. ► következő szakasz.
  - A billentyűzet használatával módosíthatjuk a fényképező-beállításokat, illetve átkapcsolhatunk más módokba. 

     62. oldal
- 3. A felvétel elindításához nyomjuk meg a [3] gombot.

 A felvétel leállításához nyomjuk meg a [15] gombot vagy a jobb oldali programgombot. A készülék automatikusan a Videófelvéltelek mappába menti a videofelvételt.

| 5. | Művelet                                       | Gomb                                |
|----|-----------------------------------------------|-------------------------------------|
|    | Videofelvétel lejátszása                      | [OK/ <b>ž</b> ].                    |
|    | A videóra vonatkozó<br>beállítások megnyitása | < <b>Opciók</b> >. ▶ 63. oldal      |
|    | Videofelvétel törlése                         | [ <b>C</b> ], majd < <b>Igen</b> >. |
|    | Visszatérés Felvétel módba                    | <előnézet>.</előnézet>              |

## Fényképezőopciók Felvétel módban

Az alábbi lehetőségek eléréséhez nyomjuk meg Felvétel üzemmódban a < > gombot:

- Fényképezés: váltás Fényképezés módba.
- Effektusok: színárnyalatok módosítása vagy speciális effektus alkalmazása.
- Időzítő: a felvétel előtti késleltetési idő beállítása.
- Ugrás a videókhoz: a Videofelvéltelek mappa megnyitása.

 Beállítások: az alábbi beállítások módosítása videofelvételhez:

Méret: képméret kiválasztása.

Kereső: az előnézeti képernyő kiválasztása.

Audiofelvétel: videófelvétel hanggal.

Nagyítás hangja: a zoom működésekor a hangeffektus be- vagy kikapcsolása.

Fényerő hangja: a fényerő állításakor a hangeffektus bevagy kikapcsolása.

 Gyorsbillentyűk: a Felvétel üzemmódban használható gombok funkcióinak megtekintése.

## A billentyűzet használata Felvétel módban

Felvétel módban a billentyűzetgombok használatával módosíthatók a kamera beállításai.

| Gomb             | Művelet                        |
|------------------|--------------------------------|
| Balra/<br>Jobbra | A kép fényerejének beállítása. |
| Fel/Le           | Nagyítás vagy kicsinyítés.     |
| •                | A kép függőleges átforgatása.  |

| Gomb | Művelet                                                             |
|------|---------------------------------------------------------------------|
| *    | A kép tükrözése.                                                    |
| 1    | Átkapcsolás Fényképezés módba. ► 58. oldal                          |
| 2    | A képkockaméret módosítása.                                         |
| 5    | A színárnyalatok módosítása vagy speciális<br>effektus alkalmazása. |
| 7    | A hang némítása vagy a némítás megszüntetése.                       |
| 8    | Az időzítő beállítása.                                              |
| 9    | A Videófelvéltelek mappa megnyitása.                                |
| ×    | Az előnézeti képernyő kiválasztása.                                 |

#### A videoopciók használata

Videofelvétel mentése után az alábbi lehetőségek eléréséhez nyomjuk meg az <**Opciók**> gombot:

- Új felvétel: visszatérés Felvétel módba.
- Küldés MMS-ben: a fájl elküldése MMS-üzenetben.
- Beállítás háttérként: a videofelvétel beállítása a fő kijelző háttérképeként.
- Töröl: a fájl törlése.
- Átnevez: a fájlnév módosítása.
- Ugrás a videókhoz: a Videofelvéltelek mappa megnyitása.
   52. oldal
- Védelem: a fáil védelme a törléssel szemben.
- Tulajdonságok: a fájl tulajdonságainak megnyitása.

# Beállítások (9. menü)

A **Beállítások** menü segítségével igényeink szerint módosíthatjuk a telefon különböző beállításait. Visszaállíthatjuk a beállítások alapértelmezett értékét is.

A menü megnyitásához készenléti állapotban nyomjuk meg a <**Menü**> gombot, és válasszuk a **Beállítások** menüpontot.

## Idő és Dátum (9.1 menü)

Ebben a menüben módosíthatjuk a telefonon beállított dátumot és időt. Az idő és a dátum beállítása előtt a **Világóra** menüben meg kell adnunk, hogy melyik időzónában tartózkodunk. ▶ 36. oldal

- Időbeállítás: írjuk be a pontos időt.
- De/Du: 12 órás időformátumnál adjuk meg a De vagy a Du beállítást is.
- Időformátum: Válasszunk ki egy időformátumot.
- · Dátumbeállítás: írjuk be az aktuális dátumot.
- **Naptár kezdőnapja**: állítsuk be, hogy a naptárban melyik legyen a hét kezdőnapja.

## Telefon beállítások (9.2 menü)

A telefon számos funkcióját saját igényeinknek megfelelően állíthatjuk be.

#### Nyelv (9.2.1 menü)

Ebben a menüben választhatjuk ki a kijelzőn megjelenő szöveg nyelvét.

### Üdvözlő üzenet (9.2.2 menü)

Ebben a menüben írhatjuk be a telefon bekapcsolásakor rövid időre megjelenő üdvözlő üzenetet.

#### Infra aktiválása (9.2.3 menü)

Ezen menü segítségével fogadhatunk adatokat az infravörös porton keresztül IrDA-kompatibilis számítógépektől vagy telefonoktól, illetve küldhetünk adatokat ilyen eszközöknek.

 $\mathbf{\nabla}$ 

Az infravörös funkció nem használható multimédiás lehetőségek, például hangrögzítő vagy a fényképezőgép használata közben, illetve az infraport használata közben sem használhatók multimédia lehetőségek.

#### Csatlakozás egy számítógéphez

A **Számítógéppel** lehetőséget választva használhatjuk az infrafunkciót egy számítógéppel.

Az infravörös csatlakozás használata előtt az alábbi beállításokat kell végrehajtanunk:

- a számítógépen konfigurálnunk és aktiválnunk kell egy IrDA kompatibilis portot.
- aktiválnunk kell a telefon infravörös portját (az IrDA jelenik meg a kijelző felső sorában).
- a telefon IrDA portját és a számítógép vagy a másik telefon IrDA portját egymással szemben kell elhelyeznünk.

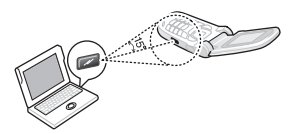

Ha a telefon és az IrDA porttal rendelkező másik eszköz nem kommunikál egymással, akkor a telefon automatikusan deaktiválja a kapcsolatot.

#### Másik telefon által küldött adatok fogadása

- 1. Igazítsuk egymás felé mindkét telefon infraportját.
- 2. Válasszuk az Infra aktiválása menü Másik telefonnal lehetőségét.
- 3. A fogadott adatokat tartalmazó lista megjelenése után válasszunk a következő két lehetőség közül:

#### Kijelölt elem mentése

- a. Válasszuk ki a listából a megfelelő elemet.
- b. Az adatok mentéséhez nyomjuk meg az <**Opciók**> gombot, és válasszuk a **Tárol** menüpontot.

Máskülönben az adatok törléséhez válasszuk az **Elvet** lehetőséget.

### Az összes adat mentése

Ha az elemek listájának megjelenítése közben az <**Opciók**> programgombot megnyomva a következő lehetőségek közül választhatunk:

- Mindet menti: az összes adat mentése.
- Összes névjegykártya mentése: az összes telefonkönyv-bejegyzés mentéséhez.

 Összes naptárbejegyzés mentése: az összes naptárelem mentése.

Ellenkező esetben válasszuk a következő lehetőségek egyikét az adatok törléséhez.

- Összeset elveti: az összes adat törlése.
- Összes névjegyet elvet: az összes telefonkönyvbejegyzés törléséhez.
- Összes naptár adatot elvet: az összes naptárelem törlése.

#### Adatok küldése másik telefonra

Az IrDA kapcsolaton keresztül átküldhetjük a telefonkönyvben szereplő neveket és a naptári emlékeztetőket.

- 1. Igazítsuk egymás felé mindkét telefon infraportját.
- 2. Válasszuk az Infra aktiválása menü Másik telefonnal lehetőségét.
- 3. A megfelelő menüben jelöljük ki a kívánt elemet.
- Nyomjuk meg az <Opciók> gombot, és válasszuk a Tétel küldése → Infra lehetőséget.

## Gyorsbillentyűk (9.2.4 menü)

A navigációs gombokat gyorsbillentyűként beállítva bizonyos menüket készenléti állapotban közvetlenül is elérhetünk. A hozzárendelést ebben a menüben tehetjük meg.

#### Gyorsbillentyű hozzárendelése a menühöz

- Válasszunk ki egy gyorsbillentyűként használandó gombot.
- 2. Válasszuk ki a hozzárendelendő menüt.

### Gyorsbillentyű-beállítások

Az alábbi lehetőségek eléréséhez nyomjuk meg az <**Opciók**> gombot:

- Módosít: gyorsbillentyű-hozzárendelés létrehozása vagy módosítása.
- Töröl: a kiválasztott gombhoz tartozó gyorsbillentyűhozzárendelés kikapcsolása.
- Összes törlése: az összes gyorsbillentyű-hozzárendelés kikapcsolása.

#### Hangerőgomb (9.2.5 menü)

Ebben a menüben beállíthatjuk, hogy telefon a csengőhangot némítsa el vagy a hívást utasítsa el, amikor bejövő hívásnál lenyomva tartjuk a [

#### Extra beállítások (9.2.6 menü)

Be- és kikapcsolhatjuk az automatikus újratárcsázást vagy hívásfogadást.

- Automatikus újrahívás: a telefont beállíthatjuk úgy, hogy legfeljebb tízszer megpróbálja újrahívni a sikertelenül tárcsázott telefonszámot.
- Aktív flip: hívásfogadás a telefon kinyitásával.
- Bármely gomb fogad: a bejövő hívásokat az <Elutasít> és a [~] gomb kivételével bármely gomb fogadja.

## Kijelző beállítások (9.3 menü)

A menü segítségével módosíthatjuk a kijelző és a háttérvilágítás beállításait.

#### Háttérkép (9.3.1 menü)

Beállíthatjuk a kijelzőn készenlétben megjelenő háttérképet.

- Fő kijelző háttérkép: válasszuk ki a fő kijelzőn megjelenítendő képet vagy videoklipet.
- Szövegpozíció: szövegpozíció kijelölése. Ha készenléti állapotban nem szeretnénk szöveget megjeleníteni, válasszuk a Ki opciót.
- Szövegstílus: a szöveg stílusának megadása.
- Szöveg színe: a betűszín megadás.
- Operátor logó: beállíthatjuk, hogy a telefon készenléti állapotban a szolgáltató emblémája helyett grafikus ikont jelenítsen meg. A lehetőséget csak akkor használhatjuk, ha már kaptunk ilyen grafikus ikont.

#### Megjelenés (9.3.2 menü)

Kiválaszthatjuk a Menü üzemmód színsémáját.

#### Kijelző fényereje (9.3.3 menü)

Beállíthatjuk a kijelző fényerejét a különböző fényviszonyokhoz.

### Kontraszt (9.3.4 menü)

A kijelzők kontrasztját beállíthatjuk a különböző fényviszonyokhoz.

## Háttérvilágítás (9.3.5 menü)

Itt választhatjuk meg, hogy a háttérvilágítás meddig maradjon bekapcsolva, illetve hogy a kijelző mennyi ideig maradjon sötétített módban, amikor a háttérvilágítás ki van kapcsolva.

- Fő kijelző bekapcsolva: adjuk meg, hogy a háttérvilágítás mennyi ideig működjön.
- Fő kijelző sötétítése: adjuk meg, hogy a háttérvilágítás kikapcsolása után mennyi ideig legyen sötétített módban a kijelző. Megadott idő elteltével a kijelző kikapcsol.

## Tárcsázás betűszíne (9.3.6 menü)

Ebben a menüben beállíthatjuk a tárcsázáskor beírt számok színét.

### Hívóinformációkat mutat (9.3.7 menü)

Ebben a menüben beállítható, hogy a telefon megjelenítse a nem fogadott hívásra figyelmeztetést és a legutóbbi ilyen hívó adatait. Ha szeretnénk, hogy a külső kijelzőn megjelenjenek a hívó adatai, válasszuk a **Külső kijelzőn** lehetőséget.

## Hangbeállítások (9.4 menü)

Ebben a menüben testre szabhatjuk a különböző hangbeállításokat.

#### Beérkező hívás (9.4.1 menü)

A menü segítségével módosíthatjuk a bejövő hívásokhoz tartozó hangok beállításait.

- Csengőhang: a hívásjelzéshez használni kívánt csengőhang kiválasztása.
- Hangerő: a csengetés hangerejének beállítása.
- Hívásjelzés: határozzuk meg, hogy a telefon hogyan jelezze a beérkező hívásokat.

#### Billentyűhang (9.4.2 menü)

Ebben a menüben választhatjuk ki a gombok megnyomásakor hallható hangot.

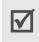

Készenléti állapotban a billentyűhang hangerejét a [A/v] gombokkal lehet állítani.

## Üzenetjelző hang (9.4.3 menü)

A menü segítségével egyenként módosíthatjuk a bejövő SMS-üzenetek, MMS-üzenetek vagy hálózati hírüzenetek hangbeállításait.

- Üzenetjelző hang: válasszunk egyet a számos üzenetjelző hang közül.
- Hívásjelzés: az érkező üzenetekre figyelmeztető jelzés módjának megadása.
- Ismétlés: itt állíthatjuk be, hogy a telefon milyen gyakran értesítsen az új üzenet érkezéséről.

## Be- és kikapcsolás (9.4.4 menü)

Ebben a menüben választhatjuk ki, hogy a telefon milyen dallamot játsszon be- és kikapcsoláskor.

# Fedélhang (9.4.5. menü)

Ebben a menüben határozhatjuk meg a telefon hangját kinyitáskor vagy becsukáskor.

## Halk üzemmód (9.4.6 menü)

Ebben a menüben határozhatjuk meg, hogy a telefon Halk üzemmódban hogyan jelezzen bizonyos eseményeket.

## Egyéb hangok (9.4.7 menü)

Ebben a menüben szabhatjuk testre a telefon további hangjait.

- Percjelző hang: ha ezt az opciót bekapcsoljuk, a telefon a kimenő hívások alatt percenként ad egy hangjelzést, ezzel figyelmeztetve a beszélgetés időtartamára.
- Kapcsolási hang: ezt beállítva a telefon a hangjelzést ad, amikor a hívó fél kapcsolása megtörténik
- Figyelmeztetés hívás közben: a telefont úgy állítja be, hogy beszélgetés közben hangjelzést adjon, ha új üzenet érkezik, vagy elérkezik egy beállított ébresztés vagy emlékeztető ideje.
- Hibajelző hang: ha ezt a lehetőséget választjuk, akkor a telefon hangjelzést ad, mikor hibát vétünk vagy valami probléma történik a telefonnal.
#### Menüfunkciók

#### Hálózati szolgáltatások (9.5 menü)

Ebben a menüben érhetjük el a hálózati szolgáltatásokat. A hálózati szolgáltatások rendelkezésre állásával és az előfizetésükkel kapcsolatos kérdésekkel forduljunk a szolgáltatóhoz.

#### Hívásátirányítás (9.5.1 menü)

Ezzel a hálózati szolgáltatással a bejövő hívások átirányíthatók egy megadott telefonszámra.

- 1. Válasszunk egy átirányítási módot:
  - Minden hívást: az összes hívás átirányítása.
  - Ha foglalt: hívás közben a többi hívás átirányítása.
  - Ha nincs válasz: nem fogadott hívások átirányítása.
  - Ha nem elérhető: átirányítás kikapcsolt állapotban vagy a szolgáltatási területen kívül.
  - Mindent törli: az összes hívásátirányítási beállítás törlése.
- 2. Válasszuk ki az átirányítani kívánt hívástípusokat.
- Válasszuk az Aktivál lehetőséget. A hívásátirányítás kikapcsolásához válasszuk az Inaktivál lehetőséget.
- 4. Lépünk az Átirányít ide sorba.

- 5. Írjuk be a számot, amelyre a hívásokat át kívánjuk irányítani.
- Ha az Ha nincs válasz lehetőséget választottuk, lépjünk a másodperc sorhoz, és adjuk meg, hogy a hálózat mennyi idő elteltével irányítsa át a hívást.
- 7. Nyomjuk meg a <Választ> gombot.

#### Híváskorlátozás (9.5.2 menü)

Ez a hálózati szolgáltatás lehetővé teszi hívásaink korlátozását.

- 1. Válasszunk egy korlátozási beállítást:
  - Minden kimenőt: az összes kimenő hívás tiltása.
  - Nemzetközit: a nemzetközi hívások tiltása.
  - Nemzetközit, kivéve hazai: ha külföldön tartózkodunk csak az adott országon belüli, illetve a hazai számokat hívhatjuk.
  - Minden beérkezőt: a bejövő hívások tiltása.
  - Beérkezőt külföldön: a bejövő hívások tiltása külföldön.

- Mindet törli: az összes híváskorlátozási beállítás törlése, azaz az összes bejövő és kimenő hívás engedélyezése.
- Korlátozási jelszó módosítása: a szolgáltatótól kapott korlátozási jelszó módosítása.
- 2. Válasszuk ki a korlátozni kívánt hívástípusokat.
- Válasszuk az Aktivál lehetőséget. A híváskorlátozás kikapcsolásához válasszuk az Inaktivál lehetőséget.
- Írjuk be a szolgáltatótól kapott korlátozási jelszót, majd nyomjuk meg a <Választ> gombot.

#### Hívásvárakoztatás (9.5.3 menü)

Ez a hálózati szolgáltatás értesít a telefonbeszélgetés közben beérkező hívásról.

- Válasszuk ki azokat a hívástípusokat, amelyekre alkalmazni szeretnénk a hívásvárakoztatást.
- Válasszuk az Aktivál lehetőséget, majd nyomjuk meg a <Választ> gombot. A hívásvárakoztatás kikapcsolásához válasszuk az Inaktivál lehetőséget.

#### Hálózatválasztás (9.5.4 menü)

Ez a hálózati szolgáltatás lehetővé teszi, hogy barangolás közben (más szolgáltató területén) a telefon által használt hálózatot automatikusan vagy manuálisan kiválasszuk. Csak azokat a hálózatokat választhatjuk ki, amelyek rendelkeznek barangolási megállapodással (roamingszerződéssel) a saját hálózatunkat üzemeltető szolgáltatóval.

#### Hívószám küldése (9.5.5 menü)

Ezzel a hálózati szolgáltatással megakadályozhatjuk, hogy a saját telefonszámunk megjelenjen az általunk hívott fél készülékén. Az **Alapértelmezett** beállítás választásakor a telefon a hálózat által megadott alapértelmezett beállítást használja.

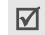

Egyes hálózatok nem teszik lehetővé ezen beállítás megváltoztatását.

#### Hangposta (9.5.6 menü)

A menü segítségével a hangpostafiók számát menthetjük, és meghallgathatjuk hangüzeneteinket.

#### Menüfunkciók

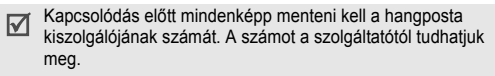

- Felhív: a hangpostafiók felhívása és az üzenetek meghallgatása.
- A hangposta hívószáma: a hangposta-kiszolgáló hívószámának beírása.

#### Zárt csoport (9.5.7 menü)

Ez a menü lehetővé teszi, hogy a beérkező és a kimenő hívásainkat egy általunk meghatározott hívócsoportra korlátozzuk. A zárt csoportok (Closed User Group – CUG) létrehozásával kapcsolatos információkért forduljunk a szolgáltatóhoz.

- Indexlista: zárt csoportok indexszámainak hozzáadása, törlése és aktiválása.
- Külső hozzáférés: hívások engedélyezése a zárt csoportban szereplőktől különböző számokra. Ez a funkció a zárt hívócsoport előfizetés jellegétől függ.

 Alapcsoport: az alapértelmezett zárt csoport engedélyezése (ha beállítottunk ilyet a szolgáltatónál). Hívás kezdeményezésekor a telefon felkínálja az alapértelmezett zárt hívócsoportot, és nem kell választanunk a listából.

#### Sávválasztás (9.5.8 menü)

Annak érdekében, hogy a telefonnal hívásokat lehessen kezdeményezni vagy fogadni, a készüléknek be kell jelentkeznie a rendelkezésre álló hálózatok egyikére. A telefon az alábbi hálózatokat képes használni: GSM 1900-as és kombinált GSM 900/1800-as.

A telefon hálózathasználati alapbeállítása attól függ, hogy melyik országban vásároltuk. Ha külföldre utazunk, ki kell választani az adott országban használt sávot.

#### Biztonság (9.6 menü)

Ebben a menüben a telefon és a SIM-kártya többféle hozzáférési kódjának használatával megvédhetjük készülékünket a jogosulatlan használattal szemben. Ha egymás után háromszor téves PIN- vagy PIN2-kódot adunk meg, a telefon blokkolja a SIM-kártyát. A blokkolás feloldásához be kell írni a PUK/PUK2-kódot (személyes feloldókulcs). A kódokat a szolgáltatótól kapjuk meg.

#### PIN-ellenőrzés (9.6.1 menü)

A 4-8 számjegyű PIN-kód (személyes azonosítószám) a SIMkártyát védi a jogosulatlan használat ellen. Ha bekapcsoljuk ezt a funkciót, a telefon minden egyes bekapcsoláskor kérni fogja a PIN-kódot.

#### PIN-módosítás (9.6.2 menü)

Ebben a menüben módosíthatjuk a PIN-kódot. A PIN-kód módosításához engedélyezni kell a PIN-ellenőrzést.

#### Telefonzár (9.6.3 menü)

A menü segítségével a telefont zárolva megakadályozhatjuk a jogosulatlan használatot.

Ha aktiváljuk ezt a funkciót, a telefon minden egyes bekapcsolásakor meg kell adnunk a 4-8 számjegyű telefonjelszót.

A jelszó gyári beállítása **00000000**. A jelszó módosításához használjuk a **Jelszómódosítás** menüt.

#### Jelszómódosítás (9.6.4 menü)

Ebben a menüben módosíthatjuk a telefonjelszót.

#### Védett adataim (9.6.5 menü)

A menü segítségével – a hívási funkciókon kívül – megakadályozható a telefon üzeneteinek, fájljainak megnyitása, illetve az egyéb funkciók használata.

Ha a védett adatokat biztosító lehetőség engedélyezett, a zárolt elemek és funkciók eléréséhez meg kell adni a telefon jelszavát.

#### Kártyazár (9.6.6 menü)

A menü segítségével SIM-kártyazárat megadva a telefon csak az aktuálisan behelyezett SIM-kártyával fog működni. Ha egy másik SIM-kártyát akarunk használni, meg kell adnunk a SIMzár kódot.

#### Menüfunkciók

#### Fixlista mód (9.6.7 menü)

Ha a SIM-kártya lehetővé teszi, rögzített hívószám (Fixed Dialling Number – FDN) módban csak előre beállított telefonszámok hívhatók. Ha ez engedélyezve van, csak a SIM-kártyán tárolt számok hívhatók.

#### PIN2-módosítás (9.6.8 menü)

Ha a SIM-kártya támogatja, akkor a menü segítségével lehet az aktuális PIN2-kódot módosítani.

#### Kapcsolat beállítások (9.7 menü)

Ezzel a menüvel létre lehet hozni és testre lehet szabni a telefon csatlakozási beállításait tartalmazó profilokat. Ezek a beállítások a böngésző használatához, valamint MMSüzenetek küldéséhez szükségesek.

A telefon alapállapotban alkalmas a hálózatra csatlakozásra. Ha a beállítások módosításakor a szolgáltató utasításait figyelmen kívül hagyjuk, előfordulhat, hogy a böngésző és az MMS funkció hibásan fog működni.

#### Profil létrehozása

- Nyomjuk meg az <Új> gombot. Ha a profilt már mentettük, nyomjuk meg az <Opciók> gombot, majd válasszuk az Új kapcsolat hozzáadása pontot.
- 2. Adjuk meg a következő adatokat:
  - Profilnév: írjuk be a profilnevet.
  - Kezdőlap címe: írjuk be a kezdőlapként használni kívánt oldal URL-címét.
  - Proxy: aktiváljuk vagy deaktiváljuk a proxy szervert.
  - · IP-cím: adjuk meg a proxy-kiszolgáló IP-címét.
  - Port: adjuk meg a proxy-kiszolgáló portszámát.
  - DNS: kapcsoljuk be vagy ki a névkiszolgáló (Domain Name Server – DNS) címeit.
  - DNS1 és DNS2: adjuk meg az elsődleges és másodlagos DNS-címet.
  - Csatorna: válasszuk ki a hálózati csatorna típusát.
  - Speciális beállítások: módosítsuk a speciális beállításokat. A csatornabeállításoktól függően a módosítható opciók változhatnak.

Ha a csatorna beállítása GPRS:

Hozzáférési pont: adjuk meg a hozzáférési pont nevét.

Felhasználónév: írjuk be a bejelentkezési azonosítónkat.

Jelszó: írjuk be a bejelentkezési jelszavunkat.

Ha a csatorna beállítása GSM értékű:

Szerver telefonszám: írjuk be a PPP-telefonszámot.

Felhasználónév: írjuk be a bejelentkezési azonosítónkat.

Jelszó: írjuk be a bejelentkezési jelszavunkat.

Adathívás típusa: válasszunk ki egy adatátvitelhez tartozó hívástípust.

A profil mentéséhez nyomjuk meg a <Tárol> gombot.

#### Profilopciók használata

Az alábbi lehetőségek eléréséhez nyomjuk meg az < Opciók> aombot:

- Szerkeszt: a kijelölt profil szerkesztése.
- . Töröl: profil törlése.
- Új kapcsolat hozzáadása: új profil hozzáadása. ٠

#### Gyári beállítások (9.8 menü)

A menü segítségével alaphelyzetbe állíthatjuk a módosított beállításokat.

- 1. A visszaállítani kívánt beállítási kategóriák kijelöléséhez nyomjuk meg a [ok/i] gombot.
- Nyomjuk meg a <Nulláz> gombot.
- 3. A visszaállítás megerősítéséhez nyomjuk meg az < lgen> gombot.
- 4. Írjuk be a telefonjelszót, és nyomjuk meg az **<OK>** aombot.

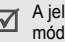

A jelszó gyári beállítása 00000000. Ez a jelszó módosítható. > 73. oldal

### Problémamegoldás

#### Segítségnyújtás

Ha szeretnénk megtakarítani a szervizhívásokkal kapcsolatos felesleges idő- és költségráfordítást, hajtsuk végre az itt következő egyszerű hibakeresési lépéseket, mielőtt szakemberhez fordulunk.

## A telefon bekapcsolásakor az alábbi üzenet jelenik meg a kijelzőn:

"Helyezze be a SIM-kártyát"

 Ellenőrizzük, hogy a SIM-kártya megfelelően van-e behelyezve.

"Jelszó"

 Az automatikus telefonzár funkció be van kapcsolva. A telefon használatba vételéhez meg kell adni a jelszót.

#### "PIN"

 Most használjuk a telefont az első alkalommal. Be kell írnunk a SIM-kártyával kapott személyes azonosító számot (PIN).  A PIN-ellenőrzés funkció be van kapcsolva. A telefon bekapcsolásakor mindig meg kell adni a PIN-kódot. A funkció kikapcsolásához használjuk a **PIN-ellenőrzés** menüt.

#### "PUK"

 A PIN-kódot háromszor egymás után helytelenül adtuk meg, ezért a telefon lezárt. Adjuk meg a szolgáltatótól kapott PUK-kódot.

#### "Nincs szolgáltatás," "Hálózati hiba," vagy "Nincs kész" szöveg jelenik meg a kijelzőn

- Megszakadt a kapcsolat a hálózattal. Valószínűleg gyengén lefedett területen tartózkodunk. Menjünk arrébb és próbálkozzunk újra.
- Olyan szolgáltatást akarunk igénybe venni, amelyre a szolgáltatónál nem fizettünk elő. További információért forduljunk a szolgáltatóhoz.

#### A beírt számot a telefon nem tárcsázza

- Ellenőrizzük, hogy megnyomtuk a [~] gombot.
- Ellenőrizzük, hogy a megfelelő mobilhálózatot használjuk-e.
- Ellenőrizzük, hogy nem korlátoztuk-e a kimenő hívásokat.

#### A hívó fél nem tud elérni bennünket

- Ellenőrizzük, hogy a készülék be van-e kapcsolva. ([~] egy másodpercnél hosszabb ideig tartó lenyomása.)
- Ellenőrizzük, hogy a megfelelő mobilhálózatot használjuk-e.
- Ellenőrizzük, hogy nem korlátoztuk-e a bejövő hívásokat.

#### A beszélgetőpartner nem hall bennünket

- Ellenőrizzük, hogy a mikrofon be van-e kapcsolva.
- Ellenőrizzük, hogy a telefon elég közel van-e a szánkhoz. A mikrofon a telefon alján található.

### A telefon sípoló hangjelzést ad, és a kijelzőn a "Figyelem akku lemerül" felirat villog

 Az akkumulátor kezd lemerülni. Töltsük fel az akkumulátort.

#### Gyenge hangminőség

- Ellenőrizzük a kijelzőn található térerősséget jelző indikátort (Ţ,ııl); a vonalak száma a térerősséget jelzi az erőstől (Ţ,ııl) a gyengéig (Ţ).
- Mozdítsuk el a telefont, vagy ha zárt helyiségben tartózkodunk, álljunk közelebb az ablakhoz.

## A telefonkönyvből előhívott bejegyzés telefonszámát a telefon nem tárcsázza

- A Névkeresés funkcióval ellenőrizzük, hogy a telefonszámot megfelelően mentettük-e el.
- Ha szükséges, mentsük el újra a telefonszámot.

## Az akkumulator nem toltodik megfeleloen, vagy a telefon neha magatol kikapcsol

 Tiszta, szaraz torlokendovel tisztitsuk meg a toltesi erintkezoket a telefonon es az akkumulatoron egyarant.

# Ha a fent ismertetett javaslatok segítségével sem tudtuk megoldani a problémát, jegyezzük fel az alábbiakat:

- A telefon típusát és sorozatszámát
- A jótállásra vonatkozó adatokat
- A probléma világos meghatározását

Ezután forduljunk a helyi márkakereskedőhöz, vagy Samsung vevőszolgálathoz.

#### Egészségvédelmi és biztonsági tudnivalók

#### SAR megfelelőségi információ

Ez a telefon megfelel az Európai Unió (EU) rádióhullám kibocsátására vonatkozó előírásainak.

A mobiltelefon egy rádiófrekvenciás adóvevő készülék. A készüléket úgy tervezték és kivítelezték, hogy a rádiófrekvenciás (RF) energia kibocsátása ne haladja meg az Európai Tanács által megszabott határértéket. Ezek az átfogó irányelvekben megállapított határértékek az embert érhető megengedett rádiófrekvenciás energiaszintet határozzák meg. Az irányelveket független tudományos szervezetek állapították meg a rendelkezésre álló szakirodalom és a tudományos tanulmányok kiértékelésével. A határértékek széles biztonsági sávval rendelkeznek, amelynek célja, hogy kortól és egészségi állapottól függetlenül alkalmazhatók legyenek.

A mobiltelefonok kibocsátási szabványának felállításához a specifikus elnyelési rátaként (SAR) ismert mértékegységet alkalmazzák. Az Európai Tanács által javasolt SAR határérték 2,0 W/kg.\*

Ennek a modellnek a legmagasabb SAR értéke 0,816 W/kg.

A SAR teszteket úgy végzik, hogy a telefonkészülék normál üzemi környezetben van, és a legmagasabb energiaszinten sugároz minden tesztelt frekvenciasávon. Habár a SAR szintet a legmagasabb tanúsított energiaszinten határozzák meg, a telefonkészülék tényleges SAR szintje jóval a maximális érték alatt lehet. Ez annak a következménye, hogy a telefont többféle energiaszinten történő üzemeltetésre tervezték úgy, hogy a készülék csak a hálózat eléréséhez szükséges energiamennyiséget használja. Általában minél közelebb tartózkodik a felhasználó az átjátszóállomáshoz, annál alacsonyabb a készülék energia kibocsátása.

Mielőtt egy új típus a kereskedelmi forgalomba kerül, a készüléken fel kell tűntetni a megfelelőségét az európai uniós R&TTE irányelvnek. Ez az irányelv alapvető követelményként tartalmazza a felhasználó és környezete egészségét és biztonságát védő rendeleteket.

A közhasználatú mobiltelefonok SAR határértékének tíz gramm emberi szövetre számított átlaga 2,0 W/kg. Ennek a határértéknek a megállapításánál kellő ráhagyást alkalmaztak a biztonság érdekében, valamint figyelembe vették az értékek esetleges szórását. A SAR értékek az egyes országokban érvényes bejelentési követelményektől, valamint a hálózatban alkalmazott sávszélességtől függően eltérhetnek.

#### Óvintézkedések az akkumulátorok használatakor

- Soha ne használjunk sérült akkumulátortöltőt vagy akkumulátort.
- · Az akkumulátort csak a rendeltetési céljára használjuk.
- Amennyiben a telefont átjátszóállomás közelében használjuk, a készülék kevesebb energiát fogyaszt; a beszélgetési és a készenléti időt jelentős mértékben befolyásolja a mobilhálózat térerőssége és a hálózat üzemeltetője által beállított paraméterek.
- Az akkumulátor töltési ideje függ az akkumulátor töltöttségi szintjétől, valamint az akkumulátor és a töltő típusától. Az akkumulátor több százszor tölthető fel és meríthető le, de idővel fokozatosan elhasználódik. Amikor az üzemidő (beszélgetési és a készenléti idő) észrevehetően rövidebb a szokásosnál, ideje új akkumulátort vásárolni.
- A nem használt, teljesen feltöltött akkumulátor idővel magától lemerül.
- Csak hivatalos Samsung akkumulátorokat használjunk, és az akkumulátorokat kizárólag hivatalos Samsung akkumulátortöltővel töltsük. Ha a töltőt nem használjuk, húzzuk ki a fali csatlakozóból. Az akkumulátortön ne hagyjuk egy hétnél hosszabb ideig az akkumulátortöltőre csatlakoztatva, mert a túltöltés lerövidítheti az akkumulátor élettartamát.

- A szélsőséges hőmérsékleti viszonyok kedvezőtlenül befolyásolják az akkumulátor töltéskapacitását: töltés előtt szükség lehet az akkumulátor felmelegítésére vagy lehűtésére.
- Az akkumulátort ne hagyjuk túl meleg vagy hideg helyen például gépkocsiban télen vagy nyáron, mert ezzel csökkentjük az akkumulátor teljesítményét és élettartamát. Az akkumulátort igyekezzünk szobahőmérsékleten tartani. Előfordulhat, hogy a túl meleg vagy hideg akkumulátorral rendelkező telefon ideiglenesen működésképtelenné válik, annak ellenére, hogy az akkumulátort teljesen fel van töltve. A Li-ion akkumulátork működését különösen a 0 °C (32 °F) alatti hőmérséklet befolyásolja kedvezőtlenül.
- Ne zárjuk rövidre az akkumulátort. Véletlen rövidzárlat következhet be, ha egy fémtárgy (pénzérme, gémkapocs vagy toll) közvetlen kapcsolatot hoz létre az akkumulátor + és – kivezetése között (az akkumulátoron lévő fénycsíkok), például akkor, ha az akkumulátort a zsebünkben vagy a táskánkban hordjuk. A rövidzárlat az akkumulátort és a rövidzárlatot okozó tárgyat egyaránt károsítja.
- A használt akkumulátoroktól a helyi előírásoknak megfelelően szabaduljunk meg. Minden esetben gondoskodjunk az akkumulátor újrahasznosíthatóságáról. Az akkumulátort ne dobjuk tűzbe.

#### Közlekedésbiztonság

A mobiltelefon lehetővé teszi, hogy szinte bárhol és bármikor kommunikáljunk. A mobiltelefon használatából adódó előnyök ugyanakkor mindenki számára felelősséggel járnak.

Autóvezetés közben az elsődleges feladat minden esetben a gépjármű irányítása. Vezetés közben is gondoskodjunk arról, hogy betartjuk az adott terület vagy ország rendszabályait.

#### Üzemi környezet

Tartsuk be a tartózkodási helyünkön érvényben lévő különleges előírásokat, és minden esetben kapcsoljuk ki a mobiltelefont, ha annak használata tilos, vagy ha az interferenciát vagy egyéb módon veszélyt okoz.

Mielőtt a telefont vagy tartozékát egy másik készülékre csatlakoztatjuk, a részletes biztonsági tudnivalók megismerése érdekében olvassuk el a készülék használati útmutatóját. A telefont ne csatlakoztassuk nem kompatibilis készülékekre.

Más hordozható rádióadó készülékekhez hasonlóan, a mobiltelefon megfelelő működése, illetve használójának személyes biztonsága érdekében, javasolt a készüléket normál helyzetben használni (a fülhöz tartva úgy, hogy az antenna a váll felett hátrafelé mutat).

#### Elektronikus berendezések

A legtöbb modern elektronikus berendezés árnyékolva van a rádiófrekvenciás (RF) jelekkel szemben. Előfordulhat azonban, hogy egyes elektronikus berendezések nincsenek leárnyékolva a mobiltelefon által kibocsátott rádiófrekvenciás (RF) jelekkel szemben. Az erre vonatkozó információkért forduljunk a berendezés gyártójához.

#### Szívritmus-szabályzók

Az esetleges interferencia elkerülése érdekében a szívritmusszabályzó készülékek gyártói azt javasolják, hogy használat közben a mobiltelefon és a szívritmus-szabályzó között legalább 15 cm távolság legyen. Ez az ajánlás összhangban van a Wireless Technology Research (Mobiltechnológiai Kutatások) intézet által elvégzett kutatások eredményeivel és javaslataival. A telefont azonnal ki kell kapcsolni, ha az interferenciának bármilyen jele mutatkozik.

#### Hallókészülékek

Bizonyos digitális rádiótelefonok interferenciát okozhatnak egyes hallókészülékekkel. Ilyen esetben a megoldás érdekében forduljunk a hallókészülék gyártójához.

#### Egyéb egészségügyi berendezések

Ha bármilyen más egészségügyi berendezést használunk, forduljunk a berendezés gyártójához annak érdekében, hogy megtudjuk, a berendezés megfelelően árnyékolt-e a rádiófrekvenciás sugárzással szemben.

Az ilyen jellegű tanácsadásban az orvosunk segítségét is kérhetjük.

A telefont mindig kapcsoljuk ki egészségügyi létesítményekben, ha ott erre utasítást kapunk vagy látunk.

#### Gépjárművek

A rádiófrekvenciás jelek a gépjárműbe szakszerűtlenül beszerelt vagy nem megfelelően árnyékolt elektronikus berendezéseinek működését hátrányosan befolyásolhatják. A járműre vonatkozó ilyen jellegű információkért forduljunk a gyártóhoz vagy márkakereskedőhöz.

Forduljunk továbbá a járműbe beszerelt berendezés gyártójához.

#### Tiltó jelzések

A telefonkészüléket kapcsoljuk ki minden olyan helyen, ahol erre felszólító jelzést látunk.

#### Robbanásveszélyes környezet

A telefont kapcsoljuk ki a robbanásveszélyes területeken, és tartsunk be minden erre vonatkozó jelzést és utasítást. Az ilyen környezetben akár egy szikra is okozhat robbanást vagy tüzet, ami súlyos sérüléseket, vagy halált okozhat.

A telefonkészülékeket üzemanyagtöltő állomásokon (benzinkutaknál) is tanácsos kikapcsolni. Minden esetben figyelembe kell venni azokat az előírásokat, amelyek a rádióadók használatát üzemanyagok tárolására és elosztására szolgáló területeken, vegyi üzemekben, illetve robbantásos műveletek helyszínén korlátozzák.

A robbanásveszélyre gyakran, bár nem mindig közérthető jelzések figyelmeztetnek. Robbanásveszély áll fenn például a hajók fedélzet alatti helységeiben, vegyi anyagok szállítására és tárolására szolgáló területeken, cseppfolyós (általában propánvagy bután-) gázzal üzemelő járművekben, olyan helyeken, ahol a levegőben vegyi anyagok vagy finom részecskék (gabona származék, por vagy fémpor) lehetnek, valamint minden olyan helyen, ahol a járművek motorját le kell állítani.

#### Segélykérő hívások

Más mobiltelefonokhoz hasonlóan ez a készülék is olyan rádiójeleket, mobil- és vezetékes hálózatokat, valamint a felhasználó által beállított funkciókat használ, amelyek nem garantálják minden esetben a kapcsolat létrejöttét. Ezért a fontos hívások esetében (például orvos hívásához) ne hagyatkozzunk kizárólag a mobiltelefon használatára.

Ne feledjük, hogy a hívások kezdeményezéséhez és fogadásához a telefont be kell kapcsolni, és a telefonnak a megfelelő térerősséget biztosító szolgáltatás területén kell lennie. Egyes mobilhálózatokon nem lehet segélykérő hívást kezdeményezni, valamint akkor, ha bizonyos hálózati szolgáltatások és/vagy telefonfunkciók használatban vannak. Ezt ellenőrizzük a helyi szolgáltatóknál.

Segélykérő hívást az alábbiak szerint kezdeményezhetünk:

- 1. Ha nem lenne bekapcsolva, kapcsoljuk be a telefont.
- Írjuk be a tartózkodási helyünknek megfelelő segélykérő számot (például 112, vagy más hivatalos segélyhívószám). A segélyhívószámok területenként eltérőek lehetnek.
- 3. Nyomjuk meg a [~] gombot.

Bizonyos funkciók (például a híváskorlátozás) megakadályozhatják a segélykérő hívások kezdeményezését, azért azokat előbb ki kell kapcsolni. Bővebb információkért olvassuk el ezt a használati útmutatót, vagy forduljunk a mobilszolgáltatóhoz.

#### Egyéb fontos biztonsági tudnivalók

- A gépjárműben használandó telefon beszerelését vagy szervizelését kizárólag szakember végezheti. A hibás beszerelés vagy szerviz veszélyes lehet, és a készülékre vonatkozó jótállás megszűnését eredményezi.
- Rendszeresen ellenőrizzük, hogy a járműben használt mobiltelefon megfelelően van-e rögzítve, és hibátlanul működik.
- Ne tároljunk, és ne szállítsunk a telefonnal, vagy annak alkatrészeivel, illetve tartozékaival egy helyen gyúlékony folyadékokat, gázokat vagy robbanásveszélyes anyagokat.
- Légzsákkal felszerelt gépjárművek esetén tartsuk szem előtt, hogy a légzsák nagy erővel fújódik fel. Ne helyezzünk semmilyen tárgyat – így a rögzített vagy hordozható mobiltelefont sem – közvetlenül a légzsák elé, vagy annak tágulási terébe. A szakszerűtlenül beszerelt telefonkészúlék vagy tartozékai a légzsák kinyílásakor sérülést okozhatnak.

- Repülőgépen kapcsoljuk ki a telefont. A mobiltelefonok repülőgépen történő használata törvénybe ütköző, és veszélyforrás a repülőgép működésére nézve.
- A fenti utasítások be nem tartása a mobiltelefonos szolgáltatás felfüggesztését, vagy megszüntetését illetve peres eljárás megindítását vonhatja maga után.

#### Kezelés és karbantartás

A telefon kiváló tervezői munka és kivitelezés eredménye, ezért körültekintő kezelést igényel. Az alábbi javaslatok segítenek abban, hogy betartsuk a garanciális kötelezettségeinek, valamint azt, hogy a telefont sok éven át használhassuk.

- A telefont, alkatreszeit es minden tartozekat kisgyermekek es kisallatok szamara elerhetetlen helyen tartsuk. A gyerekek es a kisallatok kart okozhatnak ezekben, illetve az apro alkatreszek fulladast okozhatnak.
- A telefont tartsuk szárazon. A csapadék, a nedvesség és az ásványi anyagokat tartalmazó folyadékok az elektromos áramkörök korrózióját okozhatják.
- Nedves kézzel ne használjuk a telefont. Ezzel áramütés veszélyének tesszük ki magunkat, valamint károsíthatjuk a telefont.

- A telefont ne használjuk, és ne tároljuk poros, piszkos helyen, mert az alkatrészei károsodhatnak.
- A telefont ne tároljuk túl meleg helyen. A magas hőmérséklet csökkentheti az elektronikus eszközök élettartamát, károsíthatja az akkumulátorokat, illetve a műanyag alkatrészek deformálódását és olvadását okozhatja.
- A telefont ne tároljuk túl hideg helyen. Amikor a telefon felmelegszik a normál hőmérsékletre, a pára lecsapódhat a készülék belsejében, ami károsíthatja az elektromos áramköröket.
- A telefont ne ejtsük le, ne ütögessük és ne rázzuk. A durva kezelés károsíthatja a készülék belső áramköreit.
- A telefon tisztításához ne használjunk erős vegyszereket, oldószereket vagy mosószereket. A készüléket enyhén szappanos vízzel megnedvesített puha ronggyal töröljük le.
- A telefont ne fessük le. A festék eltömítheti a telefon mozgó alkatrészeit, és megakadályozza a megfelelő működést.
- A telefont ne helyezzük olyan melegítő-fűtő készülékekbe vagy azok közelébe, mint a mikrohullámú sütő, gáz- vagy villanysütő, illetve radiátor. Túlmelegedés esetén a telefon felrobbanhat.

#### Egészségvédelmi és biztonsági tudnivalók

- Ha a telefon vagy az akkumulátor nedves lesz, a telefon belsejében lévő nedvességet jelző cimke szint vált. Ebben az esetben a gyártó nem végzi el a javítást a jótállás keretei között meg akkor sem, ha a készülékre vonatkozó jótállási időszak még nem járt le.
- Ha a telefon rendelkezik vakuval vagy lámpával, ne használjuk azt emberek és állatok szeméhez közel. A nem megfelelő hasznalat szemsérüléshez vezethet.
- Kizárólag a készülékkel kapott vagy hivatalos csereantennát használjuk. A nem hivatalos antennák vagy módosított tartozékok a készülék károsodását okozhatják, és a rádiófrekvenciás berendezésekre vonatkozó előírások megszegését eredményezhetik.
- Ha a telefonkészülék, az akkumulátor vagy valamelyik tartozék nem működik megfelelően, vigyük el a legközelebbi márkaszervizbe. A szerviz munkatársai segítségünkre lesznek, és ha szükséges, gondoskodnak a javításról.

#### Műszaki adatok (Minőségtanúsítás)

A 2/1984 (III.10.) BkM-IpM számú együttes rendelet alapján, mint forgalmazó tanúsítjuk, hogy a Samsung gyártmányú SGH-X660 típusú GSM telefon megfelel az alábbi műszaki jellemzőknek:

| Frekvenciasáv                        | Háromsávos<br>(GSM900/1800/1900 MHz)  |
|--------------------------------------|---------------------------------------|
| LCD kijelző                          | 128 x 160 képpont<br>(UFB, 64k színű) |
| Telefonszám memória<br>(készülékben) | 1000 név                              |
| SIM feszültség                       | 3V                                    |
| WAP böngésző                         | WAP 2.0                               |
| GPRS                                 | Class 8 (1Tx/4Rx)                     |
| Beszédkódolás                        | HR+FR+EFR                             |
| Üzenet szolgáltatások                | SMS, EMS, MMS                         |

| Hálózati töltő         | TAD137                                         |
|------------------------|------------------------------------------------|
| Hálózati feszültség    | 100-240 V, 50-60 Hz                            |
| Áramfelvétel           | 0,15 A                                         |
| Kimenet                | 5 V DC 0,7 A                                   |
| Érintésvédelmi osztály | II.                                            |
|                        |                                                |
| Méretek                | 89,5 x 45 x 21,5 mm<br>(normál akkumulátorral) |
| Tömeg                  | 78g (normál akkumulátorral)                    |

#### Tárgymutató

#### Α

AB-mód, szövegbevitel • 21 Akkumulátor alacsony kijelzése · 8 óvintézkedések · 79 töltés • 7 Aktív flip • 67 Alacsony feszültség kijelzése · 8 Automatikus újratárcsázás • 67

#### А

Átirányítás, hívások• 70 Átváltó • 38

#### в

Barangolás • 71 Bármely gomb fogad · 67 Be- és kikapcsolást jelző hang · 69 Be-/kikapcsolás mikrofon • 27 telefon • 8 Beérkezett üzenetek • 44 Bejövő, üzenetek • 44 Billentyűzet hangja hangerő · 69 kiválasztás • 69 küldés/némítás • 27

Biztonság, hívások • 72 Biztonság, információ • 78 Böngésző, web • 40 Böngészőprogram • hozzáférés • 40 könvvielzők · 41

#### С

CB (Cellainformáció) üzenet • 46, 50

#### D

Dátum beállítás • 64 digitális iogkezelés (Digital Rights Management - DRM) • 51 DTMF ielek, küldés • 27

#### Е

Egészségvédelmi és biztonsági • 78 Elküldött üzenetek • 46 É

Ébresztés • 37

#### F

Fáilkezelő • 51 Fedélhang • 69 Felvétel

hangos jegyzetek • 35 videó • 61 Fényképek fénvképezés • 58 meatekintés • 51 Fényképező fényképek • 58 videó • 61 Fogadás hívás • 25 második hívás • 26 Fogadott hívások • 29

#### Gy

Gvorsbillentyűk • 66 Gvorstárcsázás · 32

#### н

Hangbeállítások • 68 Hangok, letöltött • 53 Hanoposta szerver • 71 Hangrögzítő felvétel • 35 leiátszás · 36 Hálózati hírüzenetek • 46, 50 Hálózati sáv, kiválasztás • 72 Hálózati szolgáltatások • 70 Hálózatválasztás • 71 Háttérkép • 67 Háttérvilágítás ideie, beállítás · 68 Hívásdíi • 30 Hívásidő • 29 Hívásielzés beiövő hívások · 68 üzenetek • 69 Hívásnapló fogadott · 29 nem fogadott • 29 tárcsázott · 29 Hívások átiránvítás · 70 elutasítás · 25 fogadás · 25 korlátozás • 70 összekapcsolás · 28 tartás • 26 úiratárcsázás · 24 várakozó • 71 Hívó azonosító • 68, 71 Hívócsoportok • 32

I Idő, beállítás • 64 Időzítő • 39 Ikonok, funkció • 10 Infraport • 64 Internet • 40

#### J

Java-alkalmazások • 34 Játékok • 34 Jelszó híváskorlátozás • 71 telefon • 73

#### κ

Kapcsolási hang • 69 Karakterek, bevitel • 21 Kezelés és karbantartás • 83 Képek, letöltött • 51 Kihangosító • 27 Kijelző beállítások • 67 fényerő • 68 háttérvilágítás, beállítás • 68 ikonok • 10 kontraszt • 68 megjelenés • 10 nyelv • 64 Kimenő, üzenetek • 46 Konfigurációs üzenetek • 44 Korlátozás, hívások • 70 Közlekedésbiztonság • 80

#### L Lezárás

menüfunkciók • 73 SIM kártya • 73 telefon • 73

#### М

Magán • 73 Memóriaállapot fájlkezelő • 54 letöltött elemek • 54 telefonkönyv 34 üzenetek • 50 MMS-üzenetek beállítások • 49 létrehozás/küldés • 43 megtekintés • 44 törlés • 45

#### Ν

Naptár • 54 Nem fogadott hívások • 29 Nemzetközi hívások • 24 Nevek bevitel • 21 keresés • 30 Néma mód beállítások • 69 bevitel • 14 Névjegykártya • 33

#### Ny

Nyelv, kiválasztás • 64

#### Ρ

Perjelző hang • 69 PIN, módosítás • 73 PIN2, módosítás • 74 Problémák, megoldás • 76 Push üzenetek 45, 50

#### R

Rögzített hívószám üzemmód (Fixed Dialling Number – FDN) • 74

#### s

Sablonok, üzenet • 47 Sávválasztás • 72 Segélykérő hívások • 82 SIM-kártya behelyezés • 7 lezárás • 73 SMS-üzenetek beállítások • 48 létrehozás/küldés • 42 megtekintés • 44 törtés • 44 Stopperóra • 39

#### Sz

Számológép • 38 Színséma • 67 Szöveg, bevitel • 21

#### 

T9 üzemmód, szövegbevitel • 22 Tartás, hívás • 26 Tárcsázás betűszíne, beállítás • 68 Tárcsázott hívások • 29 Telefon be-/kikapcsolás • 8 ikonok • 10 jelszó • 73 kicsomagolás • 6 kijelző • 10 lezárás • 73 visszaállítás • 75 Telefon visszaállítás • 75

#### Tárgymutató

Ü Telefonkönvv gyorstárcsázás · 32 Üdvözlő üzenet • 64 hozzáadás • 31 Üzenetek keresés • 30 cellainformáció • 46, 50 kezelés · 33 konfigurációs • 45 opciók · 30 MMS • 43, 45 törlés • 29, 31, 34 push • 45, 50 Többrésztvevős hívás • 28 SMS • 42 Törlés üdvözlés · 64 események • 57 Üzenetek létrehozása hívásnapló · 28 MMS • 43 MMS • 45, 46, 48 SMS • 42 SMS • 44, 46, 48 Üzenetjelző hang • 69 telefonkönvv · 31, 34 v U Várakozó hívás • 71

Utolsó szám, újratárcsázás · 24

#### Ú

Újratárcsázás automatikus · 67 manuálisan • 24

Videók felvétel • 61 lejátszás • 52 Világóra · 36

#### z

Zárt csoport (Closed User Group -CUG) • 72

# MEGFELELŐSÉGI NYILATKOZAT Jázések és tákkozló vegberendezések (RTTE) forgalomba hoz.

(Radiob

# SAMSUNG ELECTRONICS MAGYAR RT.

fselő, vagy impo rtó, kép országi gyá (a magyar

# Cg.01-10-041285 1039 BUDAPEST, SZÉPVÖLGYI ÚT 35-37.

chelye és a cégbejegyzés száma)

egyedul, saját felelősségunkre kijelentjuk, hogy az alábbi termék,

# **GSM** telefon SGH-X660

ezésnél a gyártási száma) deltetese, egyedi b delle, rer termék tipusa

# Samsung Electronics Co., Ltd. Gumi City, Korea ek eredete, a gyartó neve, cir

és amelyre e nyiatkozat vonatkozik, megfelel a rádióberendeszésekről és a távközló végberendeszésekről, valamint megfelelőségik elsmerésérő sobó 5/2004 (n.3.1). Jihn kandelet 35-ában fogata taprvető ankamenyensek valamint za atabb távkoztési (rádiótávkoztési), villamos bztonságstenhai sé elektromágneses osszefentetőségi követelményeket tartalmazó szabrányöknak, illetőleg egyéb normativ dokumentumoknak

# (EMC) (SAR) (távközlési) (biztonsági) EN 301 489-01 v1.4.1 (2002-08) EN 50360:2001, EN 50361:2001 EN 301 489-07 v1.2.1 (2002-08) EN 301 511 V9.0.2 (2003-03) EN 60950-1 : 2001

(az európai harmonizáli), vagy a magyar nemzeti szabványok, illetőleg normatív dokumentumok pontos megielőlése)

Kijelentijuk, hogy (az osszes lényeges rádiós tesztiväsgálatot elvégeztuk, valamint, hogy) a fent megnevezett mek meglar az 1999/cst. fanyavi osszes elsényeges előtisának. 2 1983/cst. fanyav 10. cikkében emlitett és [1V] mellékleteben részelletzett meglelekőségtrekleteisei ejálás az alább bejelnett szenszet(ek) tészvétékével zajlott:

BABT, Balfour House, Churchfield Road, Walton-on-Thames, Surrey, KT12 2TD, UK

Azonositó jel: 0168

A termék CE megfelelőségi jelöléssel van ellátva.

ntáció megőrzési helye, címe E nyilatkozatot megalapozó műszaki doku

Samsung Electronics Euro QA Lab. Blackbushe Business Park, Saxony Way, Yateley, Hampshire, GU46 6GG, UK

Budapest, 2005. október 10. tel helye es kelte A nu

(ek) neve, be C.S. Lee / Manager 2 1 1 A kép

Cégszerű aláírás

Ň